### FONET adapter opsætning for Linksys PAP2T.

Nedenfor finder du opsætningen af en PAP2T adapter til din Fonet konto.

#### Læs dette inden du fortsætter:

#### Ansvarsfraskrivning

FONET påtager sig intet ansvar for driftstab, tabt fortjeneste eller andet indirekte eller afledt tab som følge af fejl eller driftsforstyrrelser, forårsaget af eventuelle fejl eller mangler i denne vejledning og nævnte software, samt fejl eller driftsforstyrrelser som skyldes omstændigheder i øvrigt, som ligger uden for denne vejlednings og nævnte softwares virkefelt - fx nedbrud af Internetopkobling hos Internet-udbyderen samt udbyderen af IP-telefoni (ITSP). Ligeledes kan FONET ikke drages til ansvar for eventuelle fejl eller skader samt følgeskader efter før nævnte fejl som eventuelt måtte opstå i forbindelse med brugerens egen fortolkning eller brugerens anvendelse af denne vejledning og nævnte software.

Brug af denne vejledning og hele dens indhold, samt brug af nævnte produkt til det omtalte formål sker på brugerens eget ansvar.

Du kan finde adapterens IP-adresse ved at løfte røret på telefonen og taste 4 stjerner. Når du høre en engelsk stemme taster du 110#. Hvorefter adressen bliver oplæst på engelsk. Eksempel: 192.168.000.104.

Du indtaster så følgende i din browser:

http://192.168.0.104. Derved får du følgende billeder. Tryk på <u>Admin Login</u> og <u>Switch to</u> <u>advanced view</u>.

SIP User ID: Brugernavn (findes på 'Mine Sider' under Lokalnumre) Authenticate ID: Brugernavn (findes på 'Mine Sider' under Lokalnumre) Authenticate Password: Adgangskode (findes på 'Mine Sider' under Lokalnumre) Name: Dit navn Caller ID Scheme: Kan sættes alt efter hvilken telefon du tilslutter

Husk!

Når du har foretaget ændringer, skal du gå nederst på siden og trykke på : Save Settings

110927

FONET

Nedenfor ser du de felter, der skal ændres i forhold til standard opsætningen. Husk at skifte til 'Advanced view' så felterne ses.

Du kan med fordel benytte 'Cut&Paste'

# System tab

| 1)                     |                      |                             |       |
|------------------------|----------------------|-----------------------------|-------|
| Primary NTP Server:    | ntp1.tele.dk         | (changed from blank)        |       |
|                        |                      |                             |       |
| SIP tab                |                      |                             |       |
| 1)                     |                      |                             |       |
| SIT1 RSC:<br>SIT3 RSC: | 404, 484, 503<br>5?? | (both changed from blank)   |       |
| 2)                     |                      |                             |       |
| RTP Packet Size:       | 0.030                | changed to RTP Packet Size: | 0.020 |

## Regional tab

1)

```
Dial Tone:
                    350@-19,440@-19;10(*/0/1+2)
                                                    changed to
                                                                    425@-19;15(*/0/1)
2)
Busy Tone:
                    480@-19,620@-19;10(.5/.5/1+2)
                                                    changed to
                                                                    425@-19;15(.25/.25/1)
3)
                                                                   Off Hook Warning
Off Hook Warning
                    480@-10,620@0;10(.125/.125/1+2)
                                                                                       425@-3,5;*(.25/.25/1)
                                                                   Tone:
Tone:
Ring Back Tone:
                    440@-19,480@-19;*(2/4/1+2)
                                                                   Ring Back Tone:
                                                                                       425@-19;*(1/4/1)
                                                     changed to
```

Full text shown here, ready for copy – paste:

425@-3,5;\*(.25/.25/1) 425@-19;\*(1/4/1)

### 4)

| SIT1 Tone: | 985@-16,1428@-16,1777@-16;20(.380/0/1,.380/0/2,.3 |
|------------|---------------------------------------------------|
| SIT2 Tone: | 914@-16,1371@-16,1777@-16;20(.274/0/1,.274/0/2,.3 |
| SIT3 Tone: | 914@-16,1371@-16,1777@-16;20(.380/0/1,.380/0/2,.3 |

#### Changed from:

SIT1 = 985@-16,1428@-16,1777@-16;20(.380/0/1,.380/0/2,.380/0/3,0/4/0) SIT2= 914@-16,1371@-16,1777@-16;20(.274/0/1,.274/0/2,.380/0/3,0/4/0) SIT3 = 914@-16,1371@-16,1777@-16;20(.380/0/1,.380/0/2,.380/0/3,0/4/0)

changed to (full text for those 3 fields is shown here ready for copy – paste):

| SIT1 Tone: | 950@-16,1400@-16,1800@-16;20(.33/0/1,.33/0/2,.33/ |
|------------|---------------------------------------------------|
| SIT2 Tone: | 425@-16;15(.25/.25/1)                             |
| SIT3 Tone: | 425@-16;15(.125/.125/1)                           |

SIT1 = 950@-16,1400@-16,1800@-16;20(.33/0/1,.33/0/2,.33/0/3,0/4/0) SIT2 = 425@-16;15(.25/.25/1) SIT3 = 425@-16;15(.125/.125/1)

| Ring Waveform:          | Trapezoid 💌                     | Ring Frequency:           | 20                    |
|-------------------------|---------------------------------|---------------------------|-----------------------|
| Ring Voltage:           | 85                              | CWT Frequency:            | 440@-10               |
| changed to              |                                 |                           |                       |
| Ring Waveform:          | Sinusoid 💌                      | Ring Frequency:           | 50                    |
| Ring Voltage:           | 85                              | CWT Frequency:            | 425@-10               |
| 6)                      |                                 |                           |                       |
| Hook Flash Timer Min:   | .1 changed to <sup>Hook F</sup> | lash Timer Min: .08       |                       |
| 7)                      |                                 |                           |                       |
| Interdigit Short Timer: | 3 changed to Interdigi          | t Short Timer: 4          |                       |
| 8)                      |                                 |                           |                       |
| Time Zone:              | GMT+08:00 🗸                     | FXS Port Impedance:       | 600                   |
| changed to              |                                 |                           |                       |
| Time Zone:              | GMT+01:00 🗸                     | FXS Port Impedance:       | 270+750  150nF        |
| 9)                      |                                 |                           |                       |
| FXS Port Input Gain:    | -3                              | FXS Port Output Gain:     | -3                    |
| changed to              |                                 |                           |                       |
| FXS Port Input Gain:    | -4                              | FXS Port Output Gain:     | -4                    |
| 10)                     |                                 |                           |                       |
| Caller ID Method:       | Bellcore(N.Amer,China) 💉        | changed to Caller D       | Method: DTMF(Denmark) |
| Line1 tab               |                                 |                           |                       |
| 1)                      |                                 |                           |                       |
| NAT Mapping Enable:     | no 💌                            | NAT Keep Alive<br>Enable: | no 💌                  |

## changed to

| NAT Mapping Enable:       | yes 💙                              | NAT Keep Alive<br>Enable:   | yes 💟                                             |
|---------------------------|------------------------------------|-----------------------------|---------------------------------------------------|
| 2)                        |                                    |                             |                                                   |
| SIP TOS/DiffServ Valu     | e:                                 |                             | 0×68                                              |
| RTP TOS/DiffServ Val      | ue:                                |                             | 0xb8                                              |
| changed to                |                                    |                             |                                                   |
| SIP TOS/DiffServ Valu     | e:                                 |                             |                                                   |
| RTP TOS/DiffServ Val      | ue:                                |                             |                                                   |
| Denne justering           | kan være nødvendig i vis           | se netværk.                 |                                                   |
| 3)                        |                                    |                             |                                                   |
| Blind Attn-Xfer Enable    | changed to Blin                    | nd Attn-Xfer Enable: y      | es 🔽                                              |
| 4)                        |                                    |                             |                                                   |
| Proxy:                    | changed to                         | Proxy:                      | gw1.fonet.dk                                      |
| <u>Proxy = gw1.fonet.</u> | <u>dk er standard, men det kar</u> | <u>1 i visse netværk va</u> | ere nødvendigt at sætte den til gw1.fonet.dk:5070 |
| 5)                        |                                    |                             |                                                   |
| Display Name:             |                                    | User ID:                    |                                                   |
| Password:                 |                                    | Use Auth ID:                | no 💌                                              |
| Auth ID:                  |                                    |                             |                                                   |
| Mini Certificate:         |                                    |                             |                                                   |
| SKIP Plivate Key.         |                                    |                             |                                                   |
| changed to                |                                    |                             |                                                   |
| Dia la Nacional           | New all states                     |                             | <b>D</b>                                          |
| Display Name:             | Navn eller tekst                   | User ID:                    |                                                   |
| Auth ID:                  | Brugernavn                         | ooc Autrio.                 | 300 .                                             |
| Mini Certificate:         |                                    |                             |                                                   |
| SRTP Private Key:         |                                    |                             |                                                   |

Brugernavn og Adgangskode findes på din Fonet konto under Lokalnumre. <u>Husk at du ikke må anvende dine linjer/login på flere udstyr samtidigt!</u>

| 6)                                                                                        |
|-------------------------------------------------------------------------------------------|
| Preferred Codec: G711u V changed to Preferred Codec: G711a V                              |
| 7)                                                                                        |
| FAX Passthru Codec: G711u V changed to                                                    |
| 8)                                                                                        |
| Dial Plan: (*xx [3469]11 0 00 [2-9];00000x 1x0x[2-9];00000xS0];000000000                  |
| full text = (*xx [3469]11 0 00 [2-9]xxxxx 1xxx[2-9]xxxxxS0 xxxxxxxxxxx.)                  |
| changed to                                                                                |
| Dial Plan: (112S0 114S0 00x. xxxxxxS0 xx.*x.*x.*x.*x. *xx.*>                              |
| full text, ready for copy – paste = $(112S0 114S0 00x. xxxxxxS0 xx.*x.*x.*x.*x. *xx.*x.)$ |

OBS: SIP Port = 5060 er standard, men det kan i visse netværk være nødvendigt at sætte den til hhv. 5062 eller 5070.

### Her ses alle siderne:

| Linksys PAP2 Configuration - Packard Bell      |                                                                   |              |              |
|------------------------------------------------|-------------------------------------------------------------------|--------------|--------------|
| Eiler Rediger Vis Foretrykne Funktioner Hjælp  |                                                                   |              |              |
| 🔇 Tilbage 🔹 🕥 🖌 👔 💋 💋 Søg 🤺 Foret              | ukne 🚱 🍰 🖕 🔛 - 📙 🏭 🦓                                              |              |              |
| Adresse 🕘 http://192.168.15.102/admin/advanced |                                                                   | 💌 🄁 Gå       | Hyperlinks » |
| Google G - € 60 + € 0 5 - €                    |                                                                   | 🔘 Settings 🗸 |              |
|                                                |                                                                   |              | *            |
|                                                | °                                                                 |              |              |
| A Division of Cisco Systems, In                | Firmware Version: 3.1.16(LS)                                      |              |              |
|                                                | Dhone Adapter with 2 Dette for Visice Over ID                     |              |              |
|                                                |                                                                   |              |              |
| Voice                                          | Info System SIP Provisioning Regional Line 1 Line 2 User 1 User 2 |              |              |
|                                                | Advanced View (switch to basic view) User Login                   |              |              |
| Sustom Configuration                           |                                                                   |              |              |
| System comparation                             | Restricted Access                                                 |              |              |
|                                                | Domains:<br>Enable Web Server: ues Veb Server Port: 80            |              |              |
|                                                | Enable Web Admin yes Admin Passwot:                               |              |              |
|                                                | Access: User Password:                                            |              |              |
| Internet Connection Type                       |                                                                   |              |              |
|                                                | DHCP: yes                                                         |              |              |
|                                                | Static IP: NetMask:                                               |              |              |
| Optional Network                               | outway.                                                           |              |              |
| Configuration                                  | HostName: Domain:                                                 |              |              |
|                                                | Primary DNS: Secondary DNS:                                       |              |              |
|                                                | DNS Server Order: Manual  DNS Query Mode: Parallel                |              |              |
|                                                | Syslog Server: Debug Server:                                      |              |              |
|                                                | Secondary NTP                                                     |              |              |
|                                                | Server:                                                           |              |              |
|                                                | discovering all                                                   |              |              |
|                                                | Save Settings Cancel Settings                                     |              |              |
|                                                |                                                                   |              |              |
|                                                |                                                                   |              |              |
|                                                |                                                                   |              |              |
|                                                |                                                                   |              |              |
|                                                |                                                                   |              |              |
|                                                |                                                                   |              |              |
|                                                |                                                                   |              |              |
| A Lifest                                       |                                                                   | Internettet  | <b></b>      |
| ler odrørt                                     |                                                                   | Inconfettet  | 11           |

| Linksys PAP2 Configuration - Packard Bell Filer Rediger Vis Foretrukne Funktioner Hjælp                                                                                                    |                                                                                                    |                                                                                                    |                                                                                                    |                                                                                                    |                            |               |                                         |
|----------------------------------------------------------------------------------------------------|----------------------------------------------------------------------------------------------------|----------------------------------------------------------------------------------------------------|----------------------------------------------------------------------------------------------------|----------------------------------------------------------------------------------------------------|----------------------------|---------------|-----------------------------------------|
| G Tilbage → O → I C C A Foretru                                                                                                    | ikne 🕢 🔂 - 🤇                                                                                                    | 🍃 🗉 - 🛄 🏭 🦓                                                                                                    |                                                                                                    |                                                                                                    |                            |               |                                         |
| Adresse Athen http://192.168.15.102/admin/advanced                                                                                                    |                                                                                                    |                                                                                                    |                                                                                                    |                                                                                                    |                            | 💌 芛 Gå        | Hyperlinks »                            |
| Coogle C → 50 0 5 → 3                                                                                                    | Bookmarks 🔻 👰 14 b                                                                                                    | locked 🏻 💞 Check 👻 🔨 Aut                                                                                                    | oLink 👻 📔 AutoFill                                                                                                    | 🕳 Send to 👻 💋                                                                                                    |                            |               | O Settings ▼                            |
|                                                                                                    | 0                                                                                                    |                                                                                                    |                                                                                                    |                                                                                                    |                            |               |                                         |
| A Division of Cisco Systems, Inc.                                                                                                    |                                                                                                    |                                                                                                    |                                                                                                    | Firm                                                                                                    | nware Version: 3.1.16(LS)  |               |                                         |
|                                                                                                    |                                                                                                    | Phone Adapter with 2 P                                                                                                    | arts for Voice.Ove                                                                                                    | r.IP                                                                                                    | PAP2                       |               |                                         |
| Voice                                                                                                    |                                                                                                    | Filone Adapter with 2 F                                                                                                    | ons for voice-ove                                                                                                    |                                                                                                    | PAFZ                       |               |                                         |
| VOICE                                                                                                    | Info System SI                                                                                                    | P Provisioning Regional                                                                                                    | Line 1 Line 2                                                                                                    | User 1 User 2                                                                                                    |                            |               |                                         |
|                                                                                                    |                                                                                                    | Advanced View (swite                                                                                                    | h to basic view)                                                                                                    |                                                                                                    | <u>User Login</u>          |               |                                         |
| SIP Parameters                                                                                                    | May Forward                                                                                                    | 70                                                                                                    | May Padiraction:                                                                                                    | E                                                                                                    |                            |               |                                         |
|                                                                                                    | Max Auth:                                                                                                    | 2                                                                                                    | SIP User Agent Name:                                                                                                    | \$VERSION                                                                                                    |                            |               |                                         |
|                                                                                                    | SIP Server Name:                                                                                                    | \$VERSION                                                                                                    | SIP Reg User Agent<br>Name:                                                                                                    |                                                                                                    |                            |               |                                         |
|                                                                                                    | SIP Accept Language:                                                                                                    |                                                                                                    | DTMF Relay MIME<br>Type:                                                                                                    | application/dtmf-rela                                                                                                    |                            |               |                                         |
|                                                                                                    | Hook Flash MIME Type<br>Use Compact Header:                                                                                                    | application/hook-fla                                                                                                    | Remove Last Reg:<br>Escape Display Name:                                                                                                    | no 💌                                                                                                    |                            |               |                                         |
|                                                                                                    | RFC 2543 Call Hold:                                                                                                    | yes 💌                                                                                                    | Softswitch Features:                                                                                                    |                                                                                                    |                            |               |                                         |
| SIP Timer Values (sec)                                                                                                    | SIP T1:                                                                                                    | .5                                                                                                    | SIP T2:                                                                                                    | 4                                                                                                    |                            |               |                                         |
|                                                                                                    | SIP T4:                                                                                                    | 5                                                                                                    | SIP Timer B:                                                                                                    | 32                                                                                                    |                            |               |                                         |
|                                                                                                    | SIP Timer F:<br>SIP Timer D:                                                                                                    | 32                                                                                                    | SIP Timer H:<br>SIP Timer J:                                                                                                    | 32                                                                                                    |                            |               |                                         |
|                                                                                                    | INVITE Expires:                                                                                                    | 240                                                                                                    | ReINVITE Expires:                                                                                                    | 30                                                                                                    |                            |               |                                         |
|                                                                                                    | Reg Min Expires:                                                                                                    | 1                                                                                                    | Reg Max Expires:                                                                                                    | 7200                                                                                                    |                            |               |                                         |
| Response Status Code                                                                                                    | rog notry int Vi                                                                                                    | 190                                                                                                    | neg netry Long IntVI                                                                                                    | 1200                                                                                                    |                            |               |                                         |
| Handling                                                                                                    | SIT1 RSC:                                                                                                    | 404, 484, 503                                                                                                    | SIT2 RSC:                                                                                                    |                                                                                                    |                            |               |                                         |
|                                                                                                    | SIT3 RSC:<br>Try Backup RSC:                                                                                                    | 5??                                                                                                    | SIT4 RSC:<br>Retry Reg RSC:                                                                                                    |                                                                                                    |                            |               |                                         |
| RTP Parameters                                                                                                    | Try Buokup Noc.                                                                                                    |                                                                                                    | neu y neg nee.                                                                                                    |                                                                                                    |                            |               |                                         |
|                                                                                                    | RTP Port Min:                                                                                                    | 16384                                                                                                    | RTP Port Max:                                                                                                    | 16482                                                                                                    |                            |               |                                         |
|                                                                                                    | RTCP Tx Interval:                                                                                                    | 0                                                                                                    | No UDP Checksum:                                                                                                    | no 💌                                                                                                    |                            |               |                                         |
|                                                                                                    | Stats In BYE:                                                                                                    | no 💌                                                                                                    |                                                                                                    |                                                                                                    |                            |               |                                         |
| SDP Payload Types                                                                                                    | NSE Dynamic Payload:                                                                                                    | 100                                                                                                    | AVT Dynamic Payload                                                                                                    | 101                                                                                                    |                            |               |                                         |
|                                                                                                    | INFOREQ Dynamic<br>Payload:                                                                                                    |                                                                                                    | G726r16 Dynamic<br>Payload:                                                                                                    | 98                                                                                                    |                            |               | -                                       |
| 🙆 Udført                                                                                                    |                                                                                                    |                                                                                                    |                                                                                                    |                                                                                                    |                            | 🥑 Internettet |                                         |
| 🚰 Linksys PAP2 Configuration - Packard Bell                                                                                                    |                                                                                                    |                                                                                                    |                                                                                                    |                                                                                                    |                            |               |                                         |
| Filer Rediger Vis Foretrukpe Funktioner Hiæln                                                                                                    |                                                                                                    |                                                                                                    |                                                                                                    |                                                                                                    |                            |               |                                         |
| Eiler Rediger Vis Foretrykne Funktioner Hjælp                                                                                                    | ikne 🚱 🗟 • 🕽                                                                                                    | Image: A state of the state of the state                                                                               |                                                                                                    |                                                                                                    |                            |               |                                         |
| Eler Rediger Vis Foretrykne Funktioner Hjælp<br>Tilbage • • • • • • • • • • • • • • • • • • •                                                                                                    | kne 😧 🔗                                                                                                    | ) 🛛 · 📙 🏭 🖏                                                                                                    |                                                                                                    |                                                                                                    |                            | ▼ 3           | Links »                                 |
| Eller     Rediger     Yis     Foretrukne     Funktioner     Hjælp       Ibage     Ibage     Y     X     Y     Søg     Foretrukne       Agresse     Ibtp://192.168.15.102/admin/advanced     Ibtp://192.168.15.102/admin/advanced     Ibtp://192.168.15.102/admin/advanced                                                                                                    | kne 🕢 🔗 .<br>Bookmarks • 🔊 14 b                                                                                                    | iacked i af Check 🗸 🐔 Aut                                                                                                    | oLink 👻 📔 AutoFill                                                                                                    | Send to 🗸 🔏                                                                                                    |                            | J Gå          | LUX<br>Hyperlinks »<br>Settings •       |
| Eler       Rediger       Vis       Foretrukne       Funktioner       Histo         Tilbage       Image       Image                                                                                                    | kne 🕢 🔗 👌<br>Bookmarks v 🔊 14 b<br>SIP T1:<br>SIP T4:                                                                                                    | ≥  =                                                                                                    | oLink                                                                                                    | Send to▼                                                                                                    |                            | ▼ 🗲 G8        | Hyperlinks »                            |
| Eller       Rediger       Vis       Foretrykne       Funktioner       Hildelp         Ibage       Ibage       Image       Image                                                                                                    | kne 🕢 浇 - 🔇<br>Bookmarks - 🔊 14 b<br>SIP T1:<br>SIP T4:<br>SIP Timer F:                                                                                                    | locked   ** Check - * Aut<br>5<br>32                                                                                                    | oLink v 🚡 AutoFil<br>SIP T2:<br>SIP Timer B:<br>SIP Timer H:                                                                                                    | Send to • 🖉                                                                                                    |                            | ▼ 🗗 G8        | Hyperlinks »<br>Settings •              |
| Eller       Reddger       Ys       Foretrykne       Funktioner       Hjælp         Tilbage       •       •       •       •       •       Sag       Corretrykne         Agresse       Tilbage       •       •       •       •       •       Sag       Corretrykne         Agresse       Tilbage       •       •       •       •       Sag       Sag       Corretrykne         Coogle       •       •       •       •       •       Sag       Sag       •       Sag                                                                                                    | kne 🕢 😥 14 b<br>Bookmarks - 🔊 14 b<br>SIP T1:<br>SIP T4:<br>SIP Timer F:<br>SIP Timer D:<br>NVTTF Fouries:                                                                                                    | Image: Check         Image: Check         Image: Check<                                                                                                    | oLink                                                                                                    | Send to                                                                                                    |                            | <b>T</b> 68   | Hyperlinks »                            |
| Eler       Redger       Ys       Foretrykne       Funktioner       Hjælp         Iblage       •       •       •       •       •       •       •       •       •       •       •       •       •       •       •       •       •       •       •       •       •       •       •       •       •       •       •       •       •       •       •       •       •       •       •       •       •       •       •       •       •       •       •       •       •       •       •       •       •       •       •       •       •       •       •       •       •       •       •       •       •       •       •       •       •       •       •       •       •       •       •       •       •       •       •       •       •       •       •       •       •       •       •       •       •       •       •       •       •       •       •       •       •       •       •       •       •       •       •       •       •       •       •       •       •       •       •       •       • <td>kne 🕢 🔊 - S<br/>Bookmarks - SP 14 b<br/>SP T1:<br/>SP Timer F:<br/>SP Timer F:<br/>SP Timer C:<br/>INVTE Expires:<br/>Reg Min Expires:</td> <td>locked Check</td> <td>olink</td> <td>Send to -<br/>4<br/>32<br/>32<br/>32<br/>30<br/>7200</td> <td></td> <td>¥ ₽ G8</td> <td>L X<br/>Hyperlinks ≫<br/>Settings ▼</td>                                                                                                    | kne 🕢 🔊 - S<br>Bookmarks - SP 14 b<br>SP T1:<br>SP Timer F:<br>SP Timer F:<br>SP Timer C:<br>INVTE Expires:<br>Reg Min Expires:                                                                                                    | locked Check                                                                                                    | olink                                                                                                    | Send to -<br>4<br>32<br>32<br>32<br>30<br>7200                                                                                                    |                            | ¥ ₽ G8        | L X<br>Hyperlinks ≫<br>Settings ▼       |
| Eller Rediger Vis Foretrykne Funktioner Hjælp                                                                                                    | krie 🕢 🔊 - S<br>Bookmarks - SiP 14 b<br>SIP T1:<br>SIP T4:<br>SIP Timer F:<br>SIP Timer D:<br>INVITE Expires:<br>Reg Min Expires:<br>Reg Retry Intv!                                                                                                    | Image: Check of the second second s                                                                                                  | oLink                                                                                                    | Send tov<br>32 32 30 7200 1200                                                                                                    |                            | v D Gå        | L L X<br>Hyperlinks ≫<br>Settings ▼     |
| Eller       Redliger       Vis       Foretrykne       Funktioner       Hjælp         Tilbage       •       •       •       •       •       Søg       Søg       Foretrykne         Agresse       🔮       http://192.168.15.102/admin/advanced       •       •       •       •       •       •       •       •       •       •       •       •       •       •       •       •       •       •       •       •       •       •       •       •       •       •       •       •       •       •       •       •       •       •       •       •       •       •       •       •       •       •       •       •       •       •       •       •       •       •       •       •       •       •       •       •       •       •       •       •       •       •       •       •       •       •       •       •       •       •       •       •       •       •       •       •       •       •       •       •       •       •       •       •       •       •       •       •       •       •       •       •       •                                                                                                    | kne 😥 🐼 - S<br>Bookmarks - 🔊 14 b<br>SIP T1:<br>SIP Timer F:<br>SIP Timer D:<br>INVITE Expires:<br>Reg Min Expires:<br>Reg Retry Intv:<br>SIT1 RSC:                                                                                                    | ioded Check - Aut<br>5<br>32<br>240<br>1<br>30<br>404 494 503                                                                                                    | oLink                                                                                                    | Send to ▼                                                                                                    |                            | T S           | L L X<br>Hyperlinks »<br>() Settings ↓  |
| Eiler       Redger       Vis       Foretrykne       Funktioner       Hjælp         Tilbage       Image       Image                                                                                                    | kne 😥 🐼 - S<br>Bookmarks- 🔊 14 b<br>SIP T1:<br>SIP Timer P:<br>SIP Timer D:<br>INVITE Expires:<br>Reg Min Expires:<br>Reg Retry Intv:<br>SIT1 RSC:<br>SIT3 RSC:                                                                                                    | Image: Check -         Image: Check -         Image:                                                                                                    | aLink                                                                                                    | Send to▼<br>32<br>32<br>32<br>32<br>1200                                                                                                    |                            | ▼ P G8        | L L L L L L L L L L L L L L L L L L L   |
| Eller Redger Vis Foretrykne Funktioner Hjælp<br>Tilbage • • • • • • • • • • • • • • • • • • •                                                                                                    | kne 🕢 🔊  kne<br>Bookmarks v 🔊 14 b<br>SIP T1:<br>SIP T4:<br>SIP Timer D:<br>INVITE Expires:<br>Reg Min Expires:<br>Reg Min Expires:<br>Reg Retry Intvi:<br>SIT1 RSC:<br>SIT3 RSC:<br>Try Backup RSC:                                                                                                    | Image: Second second second                                                                                                   | oLink    AutoFil  AutoFil  Aut | Send to Send to Send |                            | G8            | L D X<br>Hyperlinks »<br>Settings       |
| Eller       Reddger       Vis       Foretrykne       Funktioner       Hjælp         Tilbage       Image       Image                                                                                                    | kne 🕢 🔊  kne<br>Bookmarks v 🔊 14 b<br>SIP T1:<br>SIP T1:<br>SIP Timer F:<br>SIP Timer F:<br>SIP Timer F:<br>Reg Min Expires:<br>Reg Min Expires:<br>Reg Retry Intvi:<br>SIT1 RSC:<br>SIT3 RSC:<br>Try Backup RSC:<br>RTP Port Min:                                                                                                    | Image: Second second second                                                                                                   | oLink                                                                                                    | Send to Send to Send |                            | G8            | L D X<br>Hyperlinks »<br>Settings •     |
| Eller       Redlger       Vis       Foretrykne       Funktioner       Hjælp         Tilbage       Image       Image                                                                                                    | kne 🕢 🔊  3 + 3<br>Bookmarks + 🔊 14 b<br>SIP T1:<br>SIP T4:<br>SIP Timer 7:<br>SIP Timer 7:                                                                                                    | Image: Check         Image: Check         Image: Check<                                                                                                    | olink                                                                                                    | Send to ▼<br>32 32 30 7200 1200 16482 0 0 0 0 0 0 0 0 0 0 0 0 0 0 0 0 0 0 0                                                                                                    |                            | v DG          | L L X<br>Hyperlinks ≫<br>Settings▼      |
| Eller       Redlger       Vis       Foretrykne       Funktioner       Hjælp         Iblage       Iblage                                                                                                    | krie 😥 🔊 - 🤅<br>Bookmarks - 🔊 14 b<br>SIP T1:<br>SIP T4:<br>SIP Timer F:<br>SIP Timer D:<br>INVTE Expires:<br>Reg Min Expires:<br>Reg Retry Intv:<br>SIT1 RSC:<br>SIT3 RSC:<br>Try Backup RSC:<br>RTP Port Min:<br>RTP Packet Size:<br>RTP Port Min:<br>RTP Packet Size:<br>RTP Port Min:<br>Stats in BYE:                                                                                                    | Image: Second second second                                                                                                   | oLink                                                                                                    | <ul> <li>Send to▼</li> <li>Send to▼</li> <li>32</li> <li>32</li> <li>30</li> <li>7200</li> <li>1200</li> </ul>                                                                                                    |                            | S             | Hyperlinks »                            |
| Eller       Redliger       Vis       Foretrughne       Funktioner       Hjælp         Tilbage       Image       Image <th>kne 😥 🔊 - 2<br/>Bookmarks- 🔊 14 b<br/>SIP T1:<br/>SIP Timer D:<br/>SIP Timer D:<br/>INVITE Expires:<br/>Reg Min Expires:<br/>Reg Retry Intvt:<br/>SIT1 RSC:<br/>SIT3 RSC:<br/>Try Backup RSC:<br/>RTP Port Min:<br/>RTP Packet Size:<br/>RTP Port Min:<br/>RTP Packet Size:<br/>RTCP Tx Interval:<br/>Stats in BVE:</th> <th>Image: Check -         Image: Check -         Image:</th> <th>oLink</th> <th>Send to▼        4       32       32       32       30       7200       1200</th> <th></th> <th>▼ P G8</th> <th>L L X<br/>Hyperlinks ≫<br/>Settings▼</th>                                                                                                    | kne 😥 🔊 - 2<br>Bookmarks- 🔊 14 b<br>SIP T1:<br>SIP Timer D:<br>SIP Timer D:<br>INVITE Expires:<br>Reg Min Expires:<br>Reg Retry Intvt:<br>SIT1 RSC:<br>SIT3 RSC:<br>Try Backup RSC:<br>RTP Port Min:<br>RTP Packet Size:<br>RTP Port Min:<br>RTP Packet Size:<br>RTCP Tx Interval:<br>Stats in BVE:                                                                                                    | Image: Check -         Image: Check -         Image:                                                                                                    | oLink                                                                                                    | Send to▼        4       32       32       32       30       7200       1200                                                                                                    |                            | ▼ P G8        | L L X<br>Hyperlinks ≫<br>Settings▼      |
| Eller       Reddyer       Vis       Foretrykne       Funktioner       Hjælp         Iblage       Iblage                                                                                                    | kne 😥 🔊<br>Bookmarks - 🔊 14 b<br>SIP T1:<br>SIP Timer D:<br>INVITE Expires:<br>Reg Min Expires:<br>Reg Min Expires:<br>Reg Min Expires:<br>Try Backup RSC:<br>Try Backup RSC:<br>RTP Port Min:<br>RTP Packet Size:<br>RTP Port Min:<br>RTP Packet Size:<br>RTP Packet Size:<br>RTP Port Min:<br>RTP Packet Size:<br>RTP Packet Size:<br>RT                                                                                                    | Image: Check -         Image: Check -         Image:                                                                                                    | aLink                                                                                                    | Send to▼                                                                                                    |                            | Gă            | L D X<br>Hyperlinks ≫<br>Settings▼      |
| Filer       Reduger       Vis       Foretrukne       Funktioner       Hjælp         Tilbage       Image       Image                                                                                                    | kne 🕢 🔊<br>Bookmarks - 🔊 14 b<br>SIP T1:<br>SIP Timer D:<br>SIP Timer D:<br>NIVITE Expires:<br>Reg Min Expires:<br>Reg Min Expires:<br>Reg Min Expires:<br>Try Backup RSC:<br>SIT1 RSC:<br>SIT3 RSC:<br>Try Backup RSC:<br>RTP Port Min:<br>RTP Packet Size:<br>RTCP Tx Interval:<br>Stats In BYE:<br>NSE Dynamic Payload:<br>0728/24 Dynamic<br>Pavload:                                                                                                    | Image: Second second second                                                                                            | aLink   AutoFil  AutoFil  Auto | Send to▼                                                                                                    |                            | ▼ G8          | L D X<br>Hyperlinks ≫<br>Settings▼      |
| Filer       Reduger       Vis       Foretrukne       Funktioner       Hjælp         Iblage       Iblage                                                                                                    | kne 🕢 🔊 د ک<br>Bookmarks - 🔊 14 b<br>SIP T1:<br>SIP T1:<br>SIP T1:<br>SIP Timer D:<br>INVITE Expires:<br>Reg Min Expires:<br>Reg Min Expires:<br>Reg Min Expires:<br>Reg Min Expires:<br>Reg Min Expires:<br>Reg Min Expires:<br>Reg Min Expires:<br>RT1 RSC:<br>SIT1 RSC:<br>SIT1 RSC:<br>S                                                                                          | Image: Check - Check -                                                                                                    | oLink    AutoFil                                                                                                    | Send to▼        4       32       32       32       32       30       7200       1200                                                                                                    |                            | ▼ S8          | L D X<br>Hyperlinks »<br>Settings       |
| Eiler       Rediger       Vis       Foretrykne       Funktioner       Hjælp         Iblage       Iblage                                                                                                    | kne 🕢 🔊 د ک<br>Bookmarks - 🔊 14 b<br>SIP T1:<br>SIP T1:<br>SIP T1:<br>SIP T1:<br>SIP Timer D:<br>INVITE Expires:<br>Reg Min Expires:<br>Reg Min Expires:<br>Reg Retry Intvi:<br>SIT1 RSC:<br>SIT3 RSC:<br>TTY Backup RSC:<br>RTCP Dort Min:<br>RTCP Packet Size:<br>RTCP Tx Interval:<br>Stats in BVE:<br>NSE Dynamic Payload:<br>INFOREQ Dynamic Payload:<br>INFOREQ Dynamic Payload:<br>INFOREQ Dynamic Payload:<br>SZ244 Dynamic Payload:<br>SZ244 Dynamic Payload:<br>SSE Codec Name:<br>C21144 Code Name:                                                                                                    | Image: Check - Autor         Autor           5         5           32         32           240         1           30         30           404, 484, 503         577           16384         0020           0         0           no         1           100         1           101         1           1020         1           10384         1           100         1           100         1           197         1           196         1                                                                                                    | oLink                                                                                                    | Send to                                                                                                    |                            | G             | L D X<br>Hyperlinks »<br>Settingsv      |
| Eiler Rediger Vis Foretrukne Funktioner Hjælp   Tilbage Image Image Image Image Image Image Image   Agresse Image Image Image Image Image Image Image   Agresse Image Image Image Image Image Image Image   Agresse Image Image Image Image Image Image Image   Agresse Image Image Image Image Image Image Image   Coogle Image Image Image Image Image Image Image   Image Image Image Image Image Image Image Image   Image Image Image Image Image Image Image Image   Image Image Image Image Image Image Image Image   Image Image Image Image Image Image Image Image   Image Image Image Image Image Image Image Image   Image Image Image Image Image Image Image Image   Image Image Image Image Image Image Image Image   Image Image Image Image Image Image Image Image   Image Image Image Image Image Imag                                                                                                    | kne Province Payload<br>Bookmarks Province Payload<br>SIP T1:<br>SIP T1:<br>SIP T1:<br>SIP T1:<br>SIP T1:<br>SIP T1:<br>SIP T1:<br>SIP T1:<br>SIP T1:<br>SIP T1:<br>SIP T1:<br>SIP T1:<br>SIP T1:<br>SIP T1:<br>SIP T1:<br>SIP T1:<br>SIP T1:<br>SIP T2:<br>RTCP T2:<br>RTCP                                         | Image: Check - Autor         Autor           5         5           32         32           240         1           30         30           404, 484, 503         5??           16384         0.020           0         0           no         1           100         97           96         98           NSE         PCMU           G726-16         5                                                                                                    | oLink                                                                                                    | Send to     ✓     ✓     Send to     ✓     ✓     ✓     ✓     ✓     ✓     ✓     ✓     ✓     ✓     ✓     ✓     ✓     ✓     ✓     ✓     ✓     ✓     ✓     ✓     ✓     ✓     ✓     ✓     ✓     ✓     ✓     ✓     ✓     ✓     ✓     ✓     ✓     ✓     ✓     ✓     ✓     ✓     ✓     ✓     ✓     ✓     ✓     ✓     ✓     ✓     ✓     ✓     ✓     ✓     ✓     ✓     ✓     ✓     ✓     ✓     ✓     ✓     ✓     ✓     ✓     ✓     ✓     ✓     ✓     ✓     ✓     ✓     ✓     ✓     ✓     ✓     ✓     ✓     ✓     ✓     ✓     ✓     ✓     ✓     ✓     ✓     ✓     ✓     ✓     ✓     ✓     ✓     ✓     ✓     ✓     ✓     ✓     ✓     ✓     ✓     ✓     ✓     ✓     ✓     ✓     ✓     ✓     ✓     ✓     ✓     ✓     ✓     ✓     ✓     ✓     ✓     ✓     ✓     ✓     ✓     ✓     ✓     ✓     ✓     ✓     ✓     ✓     ✓     ✓     ✓     ✓     ✓     ✓     ✓     ✓     ✓     ✓     ✓     ✓     ✓     ✓     ✓     ✓     ✓     ✓     ✓     ✓     ✓     ✓     ✓     ✓     ✓     ✓     ✓     ✓     ✓     ✓     ✓     ✓     ✓     ✓     ✓     ✓     ✓     ✓     ✓     ✓     ✓     ✓     ✓     ✓     ✓     ✓     ✓     ✓     ✓     ✓     ✓     ✓     ✓     ✓     ✓     ✓     ✓     ✓     ✓     ✓     ✓     ✓     ✓     ✓     ✓     ✓     ✓     ✓     ✓     ✓     ✓     ✓     ✓     ✓     ✓     ✓     ✓     ✓     ✓     ✓     ✓     ✓     ✓     ✓     ✓     ✓     ✓     ✓     ✓     ✓     ✓     ✓     ✓     ✓     ✓     ✓     ✓     ✓     ✓     ✓     ✓     ✓     ✓     ✓     ✓     ✓     ✓     ✓     ✓     ✓     ✓     ✓     ✓     ✓     ✓     ✓     ✓     ✓     ✓     ✓     ✓     ✓     ✓     ✓     ✓     ✓     ✓     ✓     ✓     ✓     ✓     ✓     ✓     ✓     ✓     ✓     ✓     ✓     ✓     ✓     ✓     ✓     ✓     ✓     ✓     ✓     ✓     ✓     ✓     ✓     ✓     ✓     ✓     ✓     ✓     ✓     ✓     ✓     ✓     ✓     ✓     ✓     ✓     ✓     ✓     ✓     ✓     ✓     ✓     ✓     ✓     ✓     ✓     ✓     ✓     ✓     ✓     ✓     ✓     ✓     ✓     ✓     ✓     ✓     ✓     ✓     ✓     ✓     ✓     ✓     ✓     ✓     ✓     ✓     ✓     ✓     ✓     ✓     ✓     ✓     ✓     ✓     ✓     ✓     ✓     ✓     ✓     ✓     ✓     ✓     ✓          |                            | G8            | L D X<br>Hyperlinks »<br>Settings •     |
| Eller       Redlage       Vis       Foretrukne       Funktioner       Hjælp         Iblage       Iblage                                                                                                    | kre                                                                                                    | Image: Check         Image: Check                                                                                                    | olink                                                                                                    | Send to▼           4         32         32         32         32         32         32         32         32         32         32         32         32         32         32         32         32         32         32         32         32         32         32         32         32         32         32         32         32         32         32         32         33         16482         0         no ▼         161         98         92         193         194         195         196         1972+         1972+         1072-         1072-         1072-         1072-         1072-         1072-         1072-         1072- <t< th=""><th></th><th>▼ C3</th><th>L D X<br/>Hyperlinks ≫<br/>Settings▼<br/>X</th></t<>                                                                                                    |                            | ▼ C3          | L D X<br>Hyperlinks ≫<br>Settings▼<br>X |
| Filer       Reduger       ¥is       Foretrughce       Funktioner       Hjælp         Iblage       •       •       •       •       •       Seg       Corretrughce         Agresse       @       http://192.168.15.102/admin/advanced       •       •       •       •       •       •       •       •       •       •       •       •       •       •       •       •       •       •       •       •       •       •       •       •       •       •       •       •       •       •       •       •       •       •       •       •       •       •       •       •       •       •       •       •       •       •       •       •       •       •       •       •       •       •       •       •       •       •       •       •       •       •       •       •       •       •       •       •       •       •       •       •       •       •       •       •       •       •       •       •       •       •       •       •       •       •       •       •       •       •       •       •       •       •                                                                                                    | kre 😥 🔊 - 🤇                                                                                                    | Image: Check -         Image: Check -         Image:                                                                                                    | aLink                                                                                                    | <ul> <li>Send to▼</li> <li>Send to▼</li> <li>4</li> <li>32</li> <li>32</li> <li>32</li> <li>30</li> <li>7200</li> <li>1200</li> </ul> 16482 0 16482 9 16101 98 2 99 161ephone-event PCMA 6726-24 6726-24                                                                                                    |                            | ▼ S3          | L L L L L L L L L L L L L L L L L L L   |
| Ejer       Redeger       ¥5       Foretrykne       Funktioner       Hjælp         Iblage       •       •       •       •       •       Seg       Seg <th>kre 😥 🔊 - 🤇</th> <th>Image: Second second second</th> <th>aLink</th> <th><ul> <li>✓ Send to▼</li> <li>✓</li> <li>✓</li> <l< th=""><th></th><th>▼ G8</th><th>L D X<br/>Hyperlinks ≫<br/>Settings▼</th></l<></ul></th>                                                                                                    | kre 😥 🔊 - 🤇                                                                                                    | Image: Second second second                                                                                                   | aLink                                                                                                    | <ul> <li>✓ Send to▼</li> <li>✓</li> <li>✓</li> <l< th=""><th></th><th>▼ G8</th><th>L D X<br/>Hyperlinks ≫<br/>Settings▼</th></l<></ul>                                                                                                    |                            | ▼ G8          | L D X<br>Hyperlinks ≫<br>Settings▼      |
| Eiler Reduger Vis Foretrukne Funktioner Hjælp   Tilbage Image Image Image Image Image Image Image   Adresse Image Image Image Image Image Image Image   Adresse Image Image Image Image Image Image Image   Adresse Image Image Image Image Image Image Image   Adresse Image Image Image Image Image Image Image   Adresse Image Image Image Image Image Image Image   Adresse Image Image Image Image Image Image Image   Image Image Image Image Image Image Image Image   Image Image Image Image Image Image Image Image   Image Image Image Image Image Image Image Image   Image Image Image Image Image Image Image Image   Image Image Image Image Image Image Image Image   Image Image Image Image Image Image Image Image   Image Image Image Image Image Image Image Image   Image Image Image Image Image I                                                                                                    | kne 😥 🔊 Color<br>Bookmarks - 🔊 14 b<br>SIP T1:<br>SIP T1:<br>SIP Timer F:<br>SIP Timer F:<br>SIP Timer D:<br>NVITE Expires:<br>Reg Min Expires:<br>Reg Min Expires:<br>Reg Min Expires:<br>Reg Min Expires:<br>Reg Min Expires:<br>RT Packet Size:<br>RTCP Tx Intervat:<br>Stats In BYE:<br>NSE Dynamic Payload:<br>NFCREQ Dynamic Payload:<br>NFCREQ Dynamic Payload:<br>NFCREQ Dynamic Payload:<br>NFCREQ Dynamic Payload:<br>NFCREQ Dynamic Payload:<br>NECREQ Dynamic Payload:<br>NECREQ Dynamic Payload:<br>NECREQ Dynamic Payload:<br>NECREQ Dynamic Payload:<br>NEC Codec Name:<br>G72613 Codec Name:<br>G72613 Codec Name:<br>G7263 Codec Name:<br>G7264 Codec Name:<br>G7264 Codec Name:<br>G726                                                                                                    | Image: Check - Check -                                                                                                    | aLink    AutoFil                                                                                                    | → Send to       ✓         4       32         32       32         32       30         7200       1         1200       1         16482       0         no       ▼         16482       0         98       2         98       1         16726-24       6726-40         6726-3b       6729ab                                                                                                    |                            | G8            | L D X<br>Hyperlinks »<br>Settingsv      |
| Eiler Reduger Vis Foretrukne Funktioner Higely   Tilbage Image Image Image Image Image Image   Adresse Image Image Image Image Image Image   Coogle Image Image Image Image Image   RTIP Parameters   SDP Payload Types                                                                                                    | kne 😥 🔊 - 🤅<br>Bookmarks - 🔊 14 b<br>SIP T1:<br>SIP T1:<br>SIP T2:<br>SIP T1:<br>SIP T1:<br>SIP T2:<br>SIP T1:<br>SIP T1:<br>SI | Image: Check - Autor         5         32         32         32         32         32         32         32         32         32         32         33         404, 484, 503         57?         1         30         404, 484, 503         57?         16384         0.020         0         no         100         97         96         NSE         PCMU         6726-16         6726-32         6723         no         no         no                                                                                                    | alunk                                                                                                    | Send to                                                                                                    |                            | G             | L D X<br>Hyperlinks »<br>Settings<br>A  |
| Eller Redger ¥s Foretrukne Funktioner Hjæk<br>Tilbage + → + → + → → → → → → → → → → → → → →                                                                                                    | kne Provide a server:<br>Bookmarks Provide a server:<br>SIP T1:<br>SIP T4:<br>SIP T4:<br>SIP T4:<br>SIP T4:<br>SIP Tmer D:<br>INTE Expires:<br>Reg Min Expires:<br>Reg Min Expires:<br>Reg Retry Intvi:<br>SIT1 RSC:<br>SIT3 RSC:<br>Try Backup RSC:<br>ITY Backup RSC:<br>RTP Port Min:<br>RTP Packet Size:<br>RTCP Tx Interval:<br>Stats In BYE:<br>NSE Dynamic Payload:<br>G728:42 Dynamic<br>Payload:<br>G728:42 Dynamic<br>Payload:<br>G728:42 Dynamic<br>Payload:<br>G728:42 Dynamic<br>Payload:<br>G728:42 Dynamic<br>Payload:<br>G728:42 Dynamic<br>Payload:<br>G728:42 Dynamic<br>Payload:<br>G728:14 Codec Name:<br>G728:16 Codec Name:<br>G728:16 Codec Name:<br>G728:16 Codec Name:<br>G728:16 Codec Name:<br>G728:16 Codec Name:<br>G728:16 Codec Name:<br>G728:16 Codec Name:<br>G728:10 Codec Name:<br>G728:10 Codec Name:                                                                                                    | Image: Check - Autor         5         32         32         32         32         32         32         32         32         32         32         32         32         32         32         32         32         32         32         32         32         32         32         32         32         32         32         32         33         1         100         100         97         96         NSE         PCMU         6726-32         6723         mo =         mo =         mo =         mo =         mo =         mo =         mo =         mo =         mo =         mo =         mo =         mo =         mo =         mo = <t< td=""><td>olink</td><td>→ Send to       ✓         4       32         32       33         32       30         7200       1200         1200       1200         101       98         2       93         101       98         2       93         telephone-event       FCMAA         6726-24       6726-40         6726-24-00       6729-ab</td><td></td><td>G</td><td>L D X<br/>Hyperlinks »<br/>Settings</td></t<>                                                                                                    | olink                                                                                                    | → Send to       ✓         4       32         32       33         32       30         7200       1200         1200       1200         101       98         2       93         101       98         2       93         telephone-event       FCMAA         6726-24       6726-40         6726-24-00       6729-ab                                                                                                    |                            | G             | L D X<br>Hyperlinks »<br>Settings       |
| Eller Redlage Vis Forekru/nee Funktioner Hjælp   Tilbage Image Image Image Image Image Image Image   Agresse Image Image Image Image Image Image Image Image   Agresse Image Image Image Image Image Image Image Image Image   Agresse Image Image Image Image Image Image Image Image   Agresse Image Image Image Image Image Image Image Image   Agresse Image Image Image Image Image Image Image Image   Agresse Image Image Image Image Image Image Image Image   Agresse Image Image Image Image Image Image Image Image   Image Image Image Image Image Image Image Image Image   Image Image Image Image Image Image Image Image Image   Image Image Image Image Image Image Image Image Image   Image Image Image Image Image Image Image Image Image   Image Image Image Image Image Image Image Image Image   Image <td>kre 😥 🔊 - 🤅<br/>Bookmarks - 🔊 14 b<br/>SIP T1:<br/>SIP T4:<br/>SIP T1:<br/>SIP T4:<br/>SIP Timer F:<br/>SIP Timer D:<br/>INVTE Expires:<br/>Reg Min Expires:<br/>Reg Retry Intvi:<br/>SIT1 RSC:<br/>SIT3 RSC:<br/>Try Backup RSC:<br/>RTP Port Min:<br/>RTP Packet Size:<br/>RTP Port Min:<br/>RTP Packet Size:<br/>RTP Port Min:<br/>RTP Packet Size:<br/>RTP Port Min:<br/>RTP Packet Size:<br/>RTP Port Min:<br/>RTP Packet Size:<br/>RTP Port Min:<br/>RTP Packet Size:<br/>RTP CRED Dynamic<br/>Payload:<br/>0726r24 Dynamic<br/>Payload:<br/>0726r24 Dynamic<br/>Payload:<br/>0726r24 Dynamic<br/>Payload:<br/>0726r24 Dynamic<br/>Payload:<br/>0726r24 Dynamic<br/>Payload:<br/>0726r24 Dynamic<br/>Payload:<br/>0726r24 Dynamic<br/>Payload:<br/>0726r24 Dynamic<br/>Payload:<br/>0726r24 Dynamic<br/>Payload:<br/>0726r32 Codec Name:<br/>072723 Codec Name:<br/>0723 Codec Name:<br/>0723 Codec Name:<br/>STLN Enable:<br/>STLN Enable:<br/>STLN E</td> <td>Image: Check Control Control Co</td> <td>olink</td> <td>▶ Send to▼       ▲         4       32         32       33         32       30         7200       1200         1200       1200         16482       0         no ▼       16482         9       16482         9       16482         9       16482         9       16482         10       15</td> <td></td> <td>G</td> <td>L D X<br/>Hyperlinks »<br/>Settings v</td> | kre 😥 🔊 - 🤅<br>Bookmarks - 🔊 14 b<br>SIP T1:<br>SIP T4:<br>SIP T1:<br>SIP T4:<br>SIP Timer F:<br>SIP Timer D:<br>INVTE Expires:<br>Reg Min Expires:<br>Reg Retry Intvi:<br>SIT1 RSC:<br>SIT3 RSC:<br>Try Backup RSC:<br>RTP Port Min:<br>RTP Packet Size:<br>RTP Port Min:<br>RTP Packet Size:<br>RTP Port Min:<br>RTP Packet Size:<br>RTP Port Min:<br>RTP Packet Size:<br>RTP Port Min:<br>RTP Packet Size:<br>RTP Port Min:<br>RTP Packet Size:<br>RTP CRED Dynamic<br>Payload:<br>0726r24 Dynamic<br>Payload:<br>0726r24 Dynamic<br>Payload:<br>0726r24 Dynamic<br>Payload:<br>0726r24 Dynamic<br>Payload:<br>0726r24 Dynamic<br>Payload:<br>0726r24 Dynamic<br>Payload:<br>0726r24 Dynamic<br>Payload:<br>0726r24 Dynamic<br>Payload:<br>0726r24 Dynamic<br>Payload:<br>0726r32 Codec Name:<br>072723 Codec Name:<br>0723 Codec Name:<br>0723 Codec Name:<br>STLN Enable:<br>STLN Enable:<br>STLN E                                                                                                    | Image: Check Control Control Co                                                                                                    | olink                                                                                                    | ▶ Send to▼       ▲         4       32         32       33         32       30         7200       1200         1200       1200         16482       0         no ▼       16482         9       16482         9       16482         9       16482         9       16482         10       15                                                                                                    |                            | G             | L D X<br>Hyperlinks »<br>Settings v     |
| Filer Reduger ¥is Foretrughce Funktioner Hjælp   Tilbage Image Image Image Image Image Image   Agresse Image Image Image Image Image Image   Agresse Image Image Image Image Image Image   Agresse Image Image Image Image Image Image   Agresse Image Image Image Image Image Image   Agresse Image Image Image Image Image Image   Agresse Image Image Image Image Image Image   Agresse Image Image Image Image Image Image   Agresse Image Image Image Image Image Image   Agresse Image Image Image Image Image Image   Image Image Image Image Image Image Image   Image Image Image Image Image Image Image   Image Image Image Image Image Image Image   Image Image Image Image Image Image Image   Image Image Image Image Image Image Image   Image Image Image Image Image Image Image   Image Image Image Im                                                                                                    | kre 😥 🔊 - 🤅                                                                                                    | Image: Check       Image: Check       Image: Check <t< td=""><td>olink</td><td>→ Send to         ✓           4         32           32         32           32         30           7200         1           1200         1           16482         0           10         9           16482         0           1700         ■           16482         0           1700         ■           16482         0           170         ■           16482         0           170         ■           170         ■           170         ■           170         ■           170         ■           170         ■           170         ■           170         ■           170         ■           170         ■           170         ■           175         ■</td><td></td><td>G</td><td>L L L L L L L L L L L L L L L L L L L</td></t<> | olink                                                                                                    | → Send to         ✓           4         32           32         32           32         30           7200         1           1200         1           16482         0           10         9           16482         0           1700         ■           16482         0           1700         ■           16482         0           170         ■           16482         0           170         ■           170         ■           170         ■           170         ■           170         ■           170         ■           170         ■           170         ■           170         ■           170         ■           170         ■           175         ■                                                                                                    |                            | G             | L L L L L L L L L L L L L L L L L L L   |
| Eiler Reduger Vision Foretrughte Funktioner Higklower   Adresse Thitp://192.168.15.102/admin/advanced   Coogle C Image: Coogle Image: Coogle Image: Coogle   RIP Parameters   SDDP Payload Types                                                                                                    | kre Cookmarks Cookmarks Co                                                                                                    | Image: Check Control Control Contrelatina control Control Control Control Control Contr                                                                                                    | aLink                                                                                                    | → Send to       ✓         4       32         32       32         32       30         7200       1         1200       1         1200       1         16482       0         10       9         2       9         16482       0         17       1         16       1         98       2         99       1         1672524       572540         67253eb       15         15       15                                                                                                    | CECC SYTEMS<br>athunathins | G B           | L D X<br>Hyperlinks ≫<br>Settings▼<br>A |

| Linksys PAP2 Configuration - Packard Bell                                                                                                    |                                                                                                    |                                                                                                    |                                                                                                    |                                                                                                    |                           |                                                                                                    |
|----------------------------------------------------------------------------------------------------|----------------------------------------------------------------------------------------------------|----------------------------------------------------------------------------------------------------|----------------------------------------------------------------------------------------------------|----------------------------------------------------------------------------------------------------|---------------------------|----------------------------------------------------------------------------------------------------|
| Tilbage • () • 💌 2 🏠 D Søg 🔶 Foretr                                                                                                    | ukne 🔗 🧟 - 🧎                                                                                                    | s 🛛 🗸 🗖 🐇                                                                                                    | 1 28                                                                                                    |                                                                                                    |                           | <b>4</b>                                                                                                    |
| Adresse 🗃 http://192.168.15.102/admin/advanced                                                                                                    |                                                                                                    | 20 — <u> </u>                                                                                                    | <b>~</b> _~~ <b>≠</b>                                                                                                    |                                                                                                    |                           | Gå Hyperlinks »                                                                                                    |
| Google C 60 ∲ ∅ ∅ 🗗 - 🖒                                                                                                    | Bookmarks 🔻 🔕 14 b                                                                                                    | locked 🏾 券 Check 👻                                                                                                    | 🔦 AutoLink 👻 🔚 AutoFil                                                                                                    | 💊 Send to 👻 💋                                                                                                    |                           | 🔘 Settings <del>v</del>                                                                                                |
|                                                                                                    |                                                                                                    |                                                                                                    |                                                                                                    |                                                                                                    |                           | <u> </u>                                                                                                    |
| A Division of Cisco Systems. Inc                                                                                                    |                                                                                                    |                                                                                                    |                                                                                                    |                                                                                                    |                           |                                                                                                    |
|                                                                                                    |                                                                                                    |                                                                                                    |                                                                                                    | Fir                                                                                                    | mware Version: 3.1.16(LS) |                                                                                                    |
|                                                                                                    |                                                                                                    | Phone Adapter wi                                                                                                    | ith 2 Ports for Voice-Ove                                                                                                    | r-IP                                                                                                    | PAP2                      |                                                                                                    |
| Voice                                                                                                    | info System Sil                                                                                                    | P Provisioning R                                                                                                    | egional Line 1 Line 2                                                                                                    | User 1 User 2                                                                                                    |                           |                                                                                                    |
|                                                                                                    |                                                                                                    | Advanced View                                                                                                    | N (switch to basic view)                                                                                                    |                                                                                                    | <u>User Login</u>         |                                                                                                    |
| Call Progress Tones                                                                                                    |                                                                                                    |                                                                                                    |                                                                                                    |                                                                                                    |                           |                                                                                                    |
|                                                                                                    | Dial Tone:<br>Second Dial Tone:                                                                                                    | 425@-19;15(*/0/1)                                                                                                    | ×/0/1.2)                                                                                                    |                                                                                                    |                           |                                                                                                    |
|                                                                                                    | Outside Dial Tone:                                                                                                    | 420@-16;10(*/0/1)                                                                                                    | 10/11/2)                                                                                                    |                                                                                                    |                           |                                                                                                    |
|                                                                                                    | Prompt Tone:                                                                                                    | 520@-19,620@-19;10(<br>425@ 19:15(257254)                                                                                                    | */0/1+2)                                                                                                    |                                                                                                    |                           |                                                                                                    |
|                                                                                                    | Reorder Tone:                                                                                                    | 480@-19,620@-19;10                                                                                                    | ,25/.25/1+2)                                                                                                    |                                                                                                    |                           |                                                                                                    |
|                                                                                                    | Off Hook Warning<br>Tone:                                                                                                    | 425@-3.5,"(.25/.25/1)                                                                                                    |                                                                                                    |                                                                                                    |                           |                                                                                                    |
|                                                                                                    | Ring Back Tone:<br>Confirm Tone:                                                                                                    | 425@-19;*(1/4/1)<br>600@-16:1(25/25/1)                                                                                                    |                                                                                                    | _                                                                                                    |                           |                                                                                                    |
|                                                                                                    | SIT1 Tone:                                                                                                    | 950@-16,1400@-16,18                                                                                                    | 300@-16;20(.33/0/1,.33/0/2,.33                                                                                                    | V                                                                                                    |                           |                                                                                                    |
|                                                                                                    | SIT2 Tone:<br>SIT3 Tone:                                                                                                    | 425@-16;15(.25/.25/1                                                                                                    | 1                                                                                                    |                                                                                                    |                           |                                                                                                    |
|                                                                                                    | SIT4 Tone:                                                                                                    | 985@-16,1371@-16,17                                                                                                    | 777@-16;20[.380/0/1,.274/0/2,                                                                                                    | 3                                                                                                    |                           |                                                                                                    |
|                                                                                                    | MVI Dial Tone:                                                                                                    | 350@-19,440@-19;2(.1                                                                                                    | 1/.1/1+2);10(*/0/1+2)                                                                                                    | 7                                                                                                    |                           |                                                                                                    |
|                                                                                                    | DND Dial Tone:                                                                                                    | 350@-19,440@-19;2(.2                                                                                                    | 2/.2/2);10(*/0/1+2)                                                                                                    |                                                                                                    |                           |                                                                                                    |
|                                                                                                    | Holding Tone:                                                                                                    | 600@-19;"(.1/.1/1,.1/.<br>350@.19:20(1/1/1,1/                                                                                                    | 1/1, 1/9.5/1)                                                                                                    |                                                                                                    |                           |                                                                                                    |
|                                                                                                    | Secure Call Indication                                                                                                    | 397@-19;20(.17.171;15)                                                                                                    | 0/2/0,2/.1/1,1/2.1/2)                                                                                                    |                                                                                                    |                           |                                                                                                    |
|                                                                                                    | Feature Invocation<br>Tone:                                                                                                    | 350@-16;"(.1/.1/1)                                                                                                    | · · · · · ·                                                                                                    |                                                                                                    |                           |                                                                                                    |
| Distinctive Ring Patterns                                                                                                    |                                                                                                    |                                                                                                    |                                                                                                    |                                                                                                    |                           |                                                                                                    |
|                                                                                                    | Ring1 Cadence:<br>Ring3 Cadence:                                                                                                    | 60(1/4)<br>60(4/2 4/2 8/4)                                                                                                    | Ring2 Cadence:<br>Ring4 Cadence:                                                                                                    | 60(.8/.4,.8/4)                                                                                                    |                           |                                                                                                    |
|                                                                                                    | Ring5 Cadence:                                                                                                    | 1(.5/.5)                                                                                                    | Ring6 Cadence:                                                                                                    | 60(.2/.4,.2/.4,.2/4)                                                                                                    |                           |                                                                                                    |
| Distinction Call Mailing                                                                                                    | Ring7 Cadence:                                                                                                    | 60[.4/.2,.4/.2,.4/4]                                                                                                    | Ring8 Cadence:                                                                                                    | 60(0.25/9.75)                                                                                                    |                           |                                                                                                    |
| DISUICIVE Call Walting                                                                                                    |                                                                                                    |                                                                                                    |                                                                                                    |                                                                                                    |                           |                                                                                                    |
| Tone Patterns                                                                                                    | CV/T1 Cadence:                                                                                                    | 30(.3/9.7)                                                                                                    | CWT2 Cadence:                                                                                                    | 30(.1/.11/9.7)                                                                                                    |                           |                                                                                                    |
| Tone Patterns                                                                                                    | CWT1 Cadence:                                                                                                    | 30(.3/9.7)                                                                                                    | CWT2 Cadence:                                                                                                    | 30(.1/.1, .1/9.7)                                                                                                    |                           | 💌                                                                                                    |
| Distinctive Carl Validing     Tone Patterns     Configuration - Windows Internet Explorer                                                                                                    | CWT1 Cadence:                                                                                                    | 30(.3/9.7)                                                                                                    | CWT2 Cadence:                                                                                                    | 30(.1/.1, .1/9.7)                                                                                                    |                           | Internettet                                                                                                    |
| Einksys PAP2 Configuration - Windows Internet Explorer     Einksys PAP2 Configuration - Windows Internet Explorer     Einksys PAP2 Configuration - Windows Internet Explorer                                                                                                    | CWT1 Cadence:                                                                                                    | 30(3/9.7)                                                                                                    | CWT2 Cadence:                                                                                                    | 30(1/1, 1/9.7)                                                                                                    | - + <sub>7</sub> × Ga     | Vano maling P v                                                                                                    |
| Distinctive Carl validity     Tone Patterns     Configuration - Windows Internet Explorer     O      V     E http://192.168.15.100/admin/advanced     A     O      FONET IP telefoni     A     jp.dk - JP                                                                                                    | CWT1 Cadence:                                                                                                    | 30(.3/9.7)                                                                                                    | CWT2 Cadence:                                                                                                    | 30(1/.1,.1/9.7)                                                                                                    | • + + y × Ga              | vano maling<br>→ P Side +<br>Side +<br>Funktioner +                                                                    |
| Distinctive Carl visiting<br>Tone Patterns     Configuration - Windows Internet Explorer     O      O      E http://192.168.15.100/admin/advanced     S     O     O      FONET IP telefoni     S     Jp.dk - JP     Tone Patterns                                                                                                    | CWT1 Cadence:                                                                                                    | 30(3/9.7)                                                                                                    | OVTI 2 Cadence:                                                                                                    | 30(1/.1.1/3.7)                                                                                                    | - 47 × Ga                 | ▼ Internettet<br>Vano maling                                                                                           |
|                                                                                                    | CWT1 Cadence:                                                                                                    | 30(3/9.7)                                                                                                    | OVT2 Cadence:                                                                                                    | 30(1/.11/9.7)<br>→ FONET IP telefoni<br>30(1/.11/9.7)<br>30(1/.13/1.1/9.5)<br>30(1/.13/1.1/9.5)                                                                                                    | - 47 × Ga                 | vano maling                                                                                                    |
| Distinctive Call Validity     Tone Patterns     Configuration - Windows Internet Explorer     Configuration - Windows Internet Explorer     Configuration - Windows Internet     Configuration - Windows     | CWT1 Cadence:<br>WT1 Cadence:<br>CWT1 Cadence:<br>CWT3 Cadence:<br>CWT7 Cadence:<br>CWT7 Cadence:                                                                                                    | 30(3/9.7)<br>                                                                                                    | CWT2 Cadence:                                                                                                    | 30(1/.1. 1/9.7)<br>→ + + + + + + + + + + + + + + + + + + +                                                                                                    | - 47 × Ga                 | vano maling                                                                                                    |
| Distinctive Ring/CW/T     Patterns                                                                                                    | CWT1 Cadence:<br>CWT1 Cadence:<br>CWT1 Cadence:<br>CWT3 Cadence:<br>CWT5 Cadence:<br>CWT7 Cadence:                                                                                                    | 30(3/9.7)<br>                                                                                                    | CWT2 Cadence:                                                                                                    | 30(1/.1. 1/3.7)<br>December 212 012 0102<br>FONET IP telefoni<br>30(1/.1. 1/9.7)<br>30(1/.1. 3/.1. 1/9.5)<br>30(1/.1. 3/.2. 3/9.1)<br>2.3(3/2)                                                                                                    |                           | vano maling                                                                                                    |
| Einksys PAP2 Configuration - Windows Internet Explorer     Configuration - Windows Internet Explorer     Configuration - Windows Internet     Configuration - Windows Internet     Configuration - Window    | CWT1 Cadence:                                                                                                    | 30(3/3,7)<br>→ → → → → → → → → → → → → → → → → → →                                                                                                     | CWT2 Cadence:                                                                                                    | 30(1/1.1.1/3.7)<br>Provide a start of the start of the star                                                                                                    | • 49 X Ga                 | ▼<br>Internettet<br>Vano maling                                                                                        |
| Distinctive Ring/CW/T     Pattern Names                                                                                                    | CWT1 Cadence:                                                                                                    | 30(3/3,7)<br>                                                                                                    | CWT2 Cadence:                                                                                                    | 30(1/1.1.1/3.7)                                                                                                    | - 4 <sub>7</sub> × Ga     | ▼ Internettet<br>Vano maling                                                                                           |
| Einkoys PAP2 Configuration - Windows Internet Explorer     Or P 2 Configuration - Windows Internet Explorer     Or P 2 Intro://192.168.15.100/admin/advanced     Or P 2 Intro://192.168.15.100/admin/advanced     Or P 2 Intro://192.168.15.100/admin/advanced     Or P 2 Intro://192.168.15.100/admin/advanced     Or P 2 Intro://192.168.15.100/admin/advanced     Or P 2 Intro://192.168.15.100/admin/advanced     Or P 2 Intro://192.168.15.100/admin/advanced     Or P 2 Intro://192.168.15.100/admin/advanced     Or P 2 Intro://192.168.15.100/admin/advanced     Or P 2 Intro://192.168.15.100/admin/advanced     Or P 2 Intro://192.168.15.100/admin/advanced     Or P 2 Intro://P 2 Intro://P 2 Int    | CWT1 Cadence:<br>CWT1 Cadence:<br>CWT1 Cadence:<br>CWT3 Cadence:<br>CWT3 Cadence:<br>CWT5 Cadence:<br>CWT7 Cadence:<br>Ring1 Name:<br>Ring5 Name:<br>Ring7 Name:                                                                                                    | 30(3/3,7)<br>→ → → → → → → → → → → → → → → → → → →                                                                                                     | CWT2 Cadence:                                                                                                    | 30(1/.1.1/3.7)                                                                                                    | - 47 X Ga                 | vano maling<br>↓ Sjde ▼ ③ Funktioner ▼ *                                                                               |
|                                                                                                    | CWT1 Cadence:                                                                                                    | 30(3/3.7)<br>→ → → → → → → → → → → → → → → → → → →                                                                                                     | OVT2 Cadence:                                                                                                    | 30(1/.11/3.7)<br>→ → → → → → → → → → → → → → → → → → →                                                                                                     | - 4 X Ga                  | vano maling                                                                                                    |
|                                                                                                    | CWT1 Cadence:<br>CWT1 Cadence:<br>CWT3 Cadence:<br>CWT3 Cadence:<br>CWT3 Cadence:<br>CWT7 Cadence:<br>CWT7 Cadence:<br>Ring1 Name:<br>Ring3 Name:<br>Ring5 Name:<br>Ring7 Name:<br>Ring7 Name:<br>Ring7 Name:                                                                                                    | 30(3/3.7)<br>→ → → → → → → → → → → → → → → → → → →                                                                                                     | OVT2 Cadence:                                                                                                    | 30(1/.11/3.7)<br>→ FONET IP telefoni<br>30(1/.11/3.7)<br>30(1/.13/1.1/3.5)<br>30(1/.1.3/1.1/3.5)<br>30(1/.1.3/23/3.1)<br>2.3(3/2)<br>Belicore+4<br>Belicore+6<br>Belicore+6<br>50<br>425@-10                                                                                                    | - 47 × Ga                 | vano maling                                                                                                    |
| Elimitative values     Control Timer Values     Control Timer Values                                                                                                    | CWT1 Cadence:<br>CWT1 Cadence:<br>CWT3 Cadence:<br>CWT3 Cadence:<br>CWT3 Cadence:<br>CWT7 Cadence:<br>CWT7 Cadence:<br>Ring1 Name:<br>Ring3 Name:<br>Ring7 Name:<br>Ring7 Name:<br>Ring Vaveform:<br>Ring Vaveform:<br>Ring Vatage:<br>Synchronized Ring:                                                                                                    | 30(3/3,7)<br>→ → → → → → → → → → → → → → → → → → →                                                                                                     | CWT2 Cadence:                                                                                                    | 30(1/.1. 1/8.7)<br>→ FONET IP telefoni<br>30(1/.1. 1/9.7)<br>30(1/.1. 1/9.7)<br>30(1/.1. 3/.1.1/9.5)<br>30(1/.1. 3/.2. 3/9.1)<br>2.3(3/2)<br>Belcore+4<br>Belcore+6<br>Belcore+6<br>Belcore+76<br>Belcore+76                                                                                                    | - 4 × Ga                  | vano maling                                                                                                    |
| Einksys PAP2 Configuration - Windows Internet Explorer     Configuration - Windows Internet Explorer     Configuration - Windows Internet Explorer     Control Timer Values     (sec)                                                                                                    | CWT1 Cadence:<br>CWT1 Cadence:<br>CWT1 Cadence:<br>CWT3 Cadence:<br>CWT3 Cadence:<br>CWT7 Cadence:<br>CWT7 Cadence:<br>CWT7 Cadence:<br>Ring1 Name:<br>Ring3 Name:<br>Ring5 Name:<br>Ring5 Name:<br>Ring7 Name:<br>Ring7 Name:<br>Ring Waveform:<br>Ring Waveform:<br>Ring Waveform:<br>Ring Waveform:<br>Ring Waveform:<br>Ring Waveform:<br>Ring Waveform:<br>Ring Waveform:<br>Ring Waveform:<br>Ring Name:<br>Ring Maneform:<br>Ring Waveform:<br>Ring Waveform:<br>Ring Waveform:<br>Ring Name:<br>Ring Maneform:<br>Ring Mareform:<br>Ring Mareform:<br>Ring Waveform:<br>Ring Mareform:<br>Ring Waveform:<br>Ring Mareform:<br>Ring Mareform:                                                                                                    | 30(3/3,7)<br>→ → → → → → → → → → → → → → → → → → →                                                                                                     | CWT2 Cadence:                                                                                                    | 30(1/1.1.1/3.7)<br>FONET IP telefoni<br>30(1/1.1.1/9.7)<br>30(1/1.1.9/7)<br>30(1/1.3/1.1/9.3)<br>30(1/1.3/1.1/9.3)<br>30(1/1.3/2.3/9.1)<br>2.3(3/2)<br>Belcore-r2<br>Belcore-r4<br>Belcore-r6<br>Belcore-r6<br>S0<br>425@-10<br>.9                                                                                                    | - 47 × Ga                 | vano maling                                                                                                    |
| Distinctive Ring/CW/T     Patterns     Control Timer Valuess     (sec)                                                                                                    | CWT1 Cadence:<br>CWT1 Cadence:<br>CWT1 Cadence:<br>CWT3 Cadence:<br>CWT3 Cadence:<br>CWT7 Cadence:<br>CWT7 Cadence:<br>CWT7 Cadence:<br>CWT7 Cadence:<br>Ring1 Name:<br>Ring5 Name:<br>Ring5 Name:<br>Ring5 Name:<br>Ring7 Name:<br>Ring Vaveform:<br>Ring Vaveform:<br>Ring Vatage:<br>Synchronized Ring:<br>Hook Flash Timer Min:<br>Callee On Hook Delay:<br>Output:                                                                                                    | 30(3/3,7)<br>→ → → → → → → → → → → → → → → → → → →                                                                                                     | CWT2 Cadence:                                                                                                    | 30(1/.1.1/3.7)                                                                                                    | - 47 X Ga                 | vano maling                                                                                                    |
| Distinctive Ring/CWT     Pattern Names     Control Timer Values     (sec)                                                                                                    | CWT1 Cadence:<br>CWT1 Cadence:<br>CWT1 Cadence:<br>CWT3 Cadence:<br>CWT3 Cadence:<br>CWT7 Cadence:<br>CWT7 Cadence:<br>CWT7 Cadence:<br>Ring1 Name:<br>Ring5 Name:<br>Ring5 Name:<br>Ring7 Name:<br>Ring Votage:<br>Synchronized Ring:<br>Hook Flash Timer Min:<br>Callee On Hook Delay:<br>Call Back Expires:<br>Call Back Delay:                                                                                                    | 30(3/3.7)<br>→ → → → → → → → → → → → → → → → → → →                                                                                                     | CWT2 Cadence:                                                                                                    | 30(1/.1. 1/3.7)<br>→ → → → → → → → → → → → → → → → → → →                                                                                                     |                           | vano maling                                                                                                    |
| Control Timer Values (sec)                                                                                                    | CWT1 Cadence:<br>CWT1 Cadence:<br>CWT1 Cadence:<br>CWT3 Cadence:<br>CWT3 Cadence:<br>CWT5 Cadence:<br>CWT7 Cadence:<br>CWT7 Cadence:<br>CWT7 Cadence:<br>Ring3 Name:<br>Ring3 Name:<br>Ring3 Name:<br>Ring4 Name:<br>Ring4 Name:<br>Ring4 Name:<br>Ring4 Name:<br>Ring4 Name:<br>Ring4 Name:<br>Ring4 Name:<br>Ring4 Name:<br>Ring4 Name:<br>Ring5 Name:<br>Ring5 Name:<br>Ring4 Name:<br>Ring4 Name:<br>Ring4 Name:<br>Ring4 Name:<br>Ring4 Name:<br>Ring4 Name:<br>Ring4 Name:<br>Ring5 Name:<br>Ring5 Name:<br>Ring5 Name:<br>Ring4 Name:<br>Ring4 Name:<br>Ring4 Name:<br>Ring4 Name:<br>Ring4 Name:<br>Ring4 Name:<br>Ring4 Name:<br>Ring4 Name:<br>Ring5 Name:<br>Ring5 Name:                                                                                                    | 30(3/3.7)<br>→ → → → → → → → → → → → → → → → → → →                                                                                                     | OVTI 2 Cadence:                                                                                                    | 30(1/.11/3.7)<br>→ → → → → → → → → → → → → → → → → → →                                                                                                     | - 4- × Ga                 | vano maling                                                                                                    |
| Control Timer Values  Control Timer Values | CWT1 Cadence:<br>CWT1 Cadence:<br>CWT3 Cadence:<br>CWT3 Cadence:<br>CWT3 Cadence:<br>CWT3 Cadence:<br>CWT7 Cadence:<br>CWT7 Cadence:<br>CWT7 Cadence:<br>CWT7 Cadence:<br>Ring3 Name:<br>Ring3 Name:<br>Ring5 Name:<br>Ring5 Name                                                                                                    | 30(3/3.7)<br>→ → → → → → → → → → → → → → → → → → →                                                                                                     | OVT2 Cadence:                                                                                                    | 30(1/.1. 1/3.7)<br>→ + + + + + + + + + + + + + + + + + + +                                                                                                    |                           | vano maling                                                                                                    |
|                                                                                                    | CWT1 Cadence:<br>CWT1 Cadence:<br>CWT3 Cadence:<br>CWT3 Cadence:<br>CWT3 Cadence:<br>CWT3 Cadence:<br>CWT7 Cadence:<br>CWT7 Cadence:<br>CWT7 Cadence:<br>Ring3 Name:<br>Ring3 Name:<br>Ring3 Name:<br>Ring4 Name:<br>Ring4 Name:                                                                                                    | 30(3/3.7)<br>→ → → → → → → → → → → → → → → → → → →                                                                                                     | OVT2 Cadence:                                                                                                    | 30(1/.11/3.7)<br>→ FONET IP telefoni<br>30(1/.11/3.7)<br>30(1/.13/1.1/3.2)<br>30(1/.13/1.1/3.2)<br>30(1/.13/1.1/3.2)<br>Belicore+2<br>Belicore+6<br>Belicore+6<br>Belicore+6<br>50<br>425@-10<br>5<br>30<br>0<br>4<br>0<br>1<br>1<br>1<br>1<br>1<br>1<br>1<br>1<br>1<br>1<br>1<br>1<br>1                                                                                                    | - 4- × Ga                 | vano maling<br>→ → Side → ③ Funktioner →<br>→ E                                                                        |
|                                                                                                    | CWT1 Cadence:<br>CWT1 Cadence:<br>CWT3 Cadence:<br>CWT3 Cadence:<br>CWT3 Cadence:<br>CWT3 Cadence:<br>CWT7 Cadence:<br>CWT7 Cadence:<br>CWT7 Cadence:<br>CWT7 Cadence:<br>Ring3 Name:<br>Ring3 Name:<br>Ring3 Name:<br>Ring4 Name:<br>Ring4 Name                                                                                                    | 30(3/3.7)<br>→ → → → → → → → → → → → → → → → → → →                                                                                                     | OVT2 Cadence:                                                                                                    | 30(1/.1.1/3.7)<br>→ FONET IP telefoni<br>30(1/.1.1/3.7)<br>30(1/.1.3/1.1/3.5)<br>30(1/.1.3/1.1/3.5)<br>30(1/.1.3/1.1/3.5)<br>30(1/.1.3/2.3/3.1)<br>2.3(3/2)<br>Belcore+4<br>Belcore+6<br>Belcore+6<br>50<br>425@-10<br>55<br>30<br>0<br>4<br>0<br>788<br>766<br>797                                                                                                    | - 47 × Ga                 | vano maling                                                                                                    |
| Elimitative call vialing     Tone Patterns     Control Timer Values     (sec)     Vertical Service     Activation Codes                                                                                                    | CWT1 Cadence:<br>CWT1 Cadence:<br>CWT3 Cadence:<br>CWT3 Cadence:<br>CWT3 Cadence:<br>CWT5 Cadence:<br>CWT7 Cadence:<br>CWT7 Cadence:<br>CWT7 Cadence:<br>CWT7 Cadence:<br>CWT7 Cadence:<br>CWT7 Cadence:<br>CWT7 Cadence:<br>CWT7 Cadence:<br>CWT7 Cadence:<br>CWT7 Cadence:<br>CWT7 Cadence:<br>CWT7 Cadence:<br>CWT7 Cadence:<br>Call Cadence:<br>CWT7 Cadence:<br>Call Cadence:<br>CWT7 Cadence:<br>Call Cadence:<br>CWT7 Cadence:<br>CMT Cadence:<br>CWT7 Cadence:<br>CWT7 CADENCE:<br>CWT7 CWT7 CADENCE:<br>CWT7 CWT7 CADENCE:<br>CWT7 CWT7 CWT7 CWT7 CWT7 CWT7 CWT7 CWT7                                                                                                    | 30(3/3.7)<br>→ → → → → → → → → → → → → → → → → → →                                                                                                     | OVT2 Cadence:                                                                                                    | 30(1/.1.1/9.7)<br>→ FONET IP telefoni<br>30(1/.1.1/9.7)<br>30(1/.1.1/9.7)<br>30(1/.1.3/1.1/9.5)<br>30(1/.1.3/2.3/9.1)<br>2.3(3/2)<br>Belcore+4<br>Belcore+6<br>Belcore+6<br>Belcore+6<br>50<br>425@-10<br>50<br>14<br>0<br>51<br>51<br>51<br>51<br>51<br>51<br>51<br>51<br>51<br>51                                                                                                    |                           | vano maling                                                                                                    |
| Elimitative All validing     Tone Patterns     Control Timer Values     (sec)     Vertical Service     Activation Codes                                                                                                    | CWT1 Cadence:<br>CWT1 Cadence:<br>CWT3 Cadence:<br>CWT3 Cadence:<br>CWT3 Cadence:<br>CWT5 Cadence:<br>CWT7 Cadence:<br>CWT7 Cadence:<br>CWT7 Cadence:<br>CWT7 Cadence:<br>CWT7 Cadence:<br>CWT7 Cadence:<br>CWT7 Cadence:<br>CWT7 Cadence:<br>CWT7 Cadence:<br>CWT7 Cadence:<br>CWT7 Cadence:<br>CWT7 Cadence:<br>CWT7 Cadence:<br>CWT7 Cadence:<br>Call Back Expires:<br>Call Back Expires:<br>Call Back Expires:<br>Call Back Expires:<br>Call Back Act Code:<br>CWT4 Na Act Code:<br>CWT4 Na Code:<br>CWT4 Na Code:<br>CWT4 Na Code:<br>CWT4 Na Code:<br>CWT4 Na Code:<br>CWT4 Na Code:<br>CWT4 Na Code:<br>CWT4 Na Code:<br>CWT5 Code CODE CODE CODE CODE CODE CODE CODE CODE                                                                                                    | 30( 3/3,7)<br>→ → → → → → → → → → → → → → → → → → →                                                                                                     | CWT2 Cadence:<br>CWT2 Cadence:<br>CWT2 Cadence:<br>CWT2 Cadence:<br>CWT4 Cadence:<br>CWT6 Cadence:<br>CWT8 Cadence:<br>CWT8 Cadence:<br>CWT8 Cadence:<br>Ring2 Name:<br>Ring4 Name:<br>Ring6 Name:<br>Ring6 Name:<br>Ring6 Name:<br>Ring6 Name:<br>CWT Frequency:<br>CWT Frequency:<br>CWT Frequency:<br>CWT Frequency:<br>CWT Frequency:<br>CWT Frequency:<br>CWT Frequency:<br>CWT Frequency:<br>CWT Frequency:<br>CWT Frequency:<br>CWT Frequency:<br>CWT Frequency:<br>CWT Great Intvi:<br>Blind Transfer Code:<br>CFW d Busy Deact<br>Code:<br>Cfwd Busy Deact<br>Code:<br>Cfwd Nans Deact                                                                                                    | 30(1/.1. 1/9.7)<br>→ FONET IP telefoni<br>30(1/.1. 1/9.7)<br>30(1/.1. 1/9.7)<br>30(1/.1. 3/.1.1/9.5)<br>30(1/.1. 3/.2. 3/9.1)<br>2.3(3/2)<br>Belcore+2<br>Belcore+6<br>Belcore+6<br>Belcore+6<br>50<br>425@-10<br>5<br>5<br>30<br>0<br>1<br>4<br>0<br>5<br>33<br>1<br>5<br>33<br>1<br>5<br>3<br>1<br>5<br>33<br>1<br>5<br>33<br>1<br>5<br>1<br>5<br>1<br>5<br>1<br>5<br>1<br>5<br>1<br>1<br>1<br>1<br>1<br>1<br>1<br>1<br>1<br>1<br>1<br>1<br>1 |                           | ▼<br>Internettet<br>Vano maling<br>P v<br>Side ~ ③ Funktioner v<br>*<br>*<br>*<br>*<br>Side ~ ③ Funktioner v<br>*<br>* |
| Distinctive All valing     Tone Patterns     Tone Patterns     Tone Patterns     Tone Patterns     Tone Patterns     Tone Patterns     Tone Patterns     Distinctive Ring/CWT     Pattern Names     Control Timer Valuess     (sec)     Vertical Service     Activation Codes                                                                                                    | CWT1 Cadence:<br>CWT1 Cadence:<br>CWT3 Cadence:<br>CWT3 Cadence:<br>CWT3 Cadence:<br>CWT3 Cadence:<br>CWT7 Cadence:<br>CWT7 Cadence:<br>CWT7 Cadence:<br>CWT7 Cadence:<br>CWT7 Cadence:<br>CWT7 Cadence:<br>CWT7 Cadence:<br>CWT7 Cadence:<br>CWT7 Cadence:<br>CWT7 Cadence:<br>CWT7 Cadence:<br>CWT7 Cadence:<br>CWT7 Cadence:<br>CWT7 Cadence:<br>CWT7 Cadence:<br>CWT7 Cadence:<br>CMT Cadence:<br>CMT Cadence:<br>CMT Cadence:<br>CMT Cadence:<br>CMT CADENCE<br>Call Back Cade:<br>CMT Cadence:<br>CMT Cadence:<br>CMT Cadence:<br>CMT Cadence:<br>CMT CADENCE<br>CALL CADENCE:<br>CMT CADENCE:<br>CMT CAD                                                                                                    | 30(3/3.7)<br>→ → → → → → → → → → → → → → → → → → →                                                                                                     | CWT2 Cadence:<br>CWT2 Cadence:<br>CWT2 Cadence:<br>CWT2 Cadence:<br>CWT4 Cadence:<br>CWT6 Cadence:<br>CWT8 Cadence:<br>CWT8 CADEnce:<br>CWT8 CADEnce:<br>CWT8 C                                                                                                    | 30(1/.1. 1/3.7)<br>→ → → → → → → → → → → → → → → → → → →                                                                                                     |                           | ▼<br>Internettet<br>Vano maling<br>▼ Side ~ ③ Funktioner ~                                                             |
| Distinctive Call Vialing     Tone Patterns                                                                                                    | CWT1 Cadence:<br>CWT1 Cadence:<br>CWT3 Cadence:<br>CWT3 Cadence:<br>CWT3 Cadence:<br>CWT5 Cadence:<br>CWT7 Cadence:<br>CWT7 Cadence:<br>CWT7 Cadence:<br>CWT7 Cadence:<br>Ring3 Name:<br>Ring3 Name:<br>Ring3 Name:<br>Ring4 Name:<br>Ring4 Name:<br>Call8 ack Stepres:<br>Call8 ack Napres:<br>Call8 ack Napres:<br>Call8 Act Code:<br>Cfwd Na Na Act<br>Code:<br>Cfwd Nam Act Code:<br>Cfwd Last Act Code:<br>Block Last Act Code:                                                                                                    | 30( 3/3,7)<br>→ → → → → → → → → → → → → → → → → → →                                                                                                     | CWT2 Cadence:                                                                                                    | 30(1/.11/3.7)<br>→ → → → → → → → → → → → → → → → → → →                                                                                                     |                           | vano maling                                                                                                    |
| Distinctive Call Waiting     Tone Patterns                                                                                                    | CWT1 Cadence:<br>CWT1 Cadence:<br>CWT3 Cadence:<br>CWT3 Cadence:<br>CWT3 Cadence:<br>CWT5 Cadence:<br>CWT5 Cadence:<br>CWT7 Cadence:<br>CWT7 Cadence:<br>CWT7 Cadence:<br>CWT7 Cadence:<br>CWT7 Cadence:<br>CWT7 Cadence:<br>CWT7 Cadence:<br>CWT7 Cadence:<br>CWT7 Cadence:<br>CWT7 Cadence:<br>CWT7 Cadence:<br>CWT7 Cadence:<br>CWT7 Cadence:<br>CWT7 Cadence:<br>CWT7 Cadence:<br>CWT7 Cadence:<br>CWT7 Cadence:<br>Call Back Act Code:<br>Chwd Busy Act Code:<br>Chwd Busy Act Code:<br>Chwd Busy Act Code:<br>Chwd Busy Act Code:<br>Chwd Busy Act Code:<br>Chwd Last Act Code:<br>Block Last Act Code:<br>Accept Last Act Code:                                                                                                    | 30(3/3.7)<br>→ → → → → → → → → → → → → → → → → → →                                                                                                     | CWT2 Cadence:<br>CWT2 Cadence:<br>CWT4 Cadence:<br>CWT4 Cadence:<br>CWT6 Cadence:<br>CWT6 Cadence:<br>CWT6 Cadence:<br>CWT8 Cadence:<br>CWT8 CADence:<br>CWT8 CADence:<br>CWT8 CADence:<br>CW | 30(1/.1. 1/3.7)<br>→ + + + + + + + + + + + + + + + + + + +                                                                                                    |                           | Internettet<br>Ivano maling                                                                                            |
| Distinctive Call Yaiting<br>Tone Patterns                                                                                                    | CWT1 Cadence:<br>CWT1 Cadence:<br>CWT3 Cadence:<br>CWT3 Cadence:<br>CWT3 Cadence:<br>CWT3 Cadence:<br>CWT3 Cadence:<br>CWT7 Cadence:<br>CWT7 Cadence:<br>CWT7 Cadence:<br>CWT7 Cadence:<br>CWT7 Cadence:<br>CWT7 Cadence:<br>CWT7 Cadence:<br>CWT7 Cadence:<br>Ring3 Name:<br>Ring3 Name:<br>Ring3 Name:<br>Ring4 Name:<br>Ring4 Name:<br>Ring5 Name:<br>Ring5 Name:<br>Ring5 Name:<br>Ring4 Name:<br>Ring4 Name:<br>Ring4 Name:<br>Ring4 Name:<br>Ring5 Name:<br>Ring5 Name:<br>Ring5 Name:<br>Callea On Hook Delay:<br>Call Back Expires:<br>Call Back Expires:<br>Call Back Expires:<br>Call Back Expires:<br>Call Back Expires:<br>Call Back Expires:<br>Call Back Act Code:<br>CPC Delay:<br>Call Back Act Code:<br>Cfwd Busy Act Code:<br>Cfwd Busy Act Code:<br>Cfwd Last Act Code:<br>Block Last Act Code:<br>CW Ro-Code:<br>CW Ro-Co                                                                                                    | 30(3/3.7)<br>→ → → → → → → → → → → → → → → → → → →                                                                                                     | CWT2 Cadence:<br>CWT2 Cadence:<br>CWT4 Cadence:<br>CWT4 Cadence:<br>CWT6 Cadence:<br>CWT6 Cadence:<br>CWT8 Cadence:<br>CWT8 CADence:<br>CW | 30(1/.1. 1/3.7)<br>→ FONET IP telefoni<br>30(1/.1. 1/3.7)<br>30(1/.1. 3/1.1/3.2)<br>30(1/.1. 3/1.1/3.2)<br>30(1/.1. 3/1.1/3                 |                           | Internettet<br>Ivano malling                                                                                           |
| Distinctive Call Yaiting<br>Tone Patterns Intervice Call Yaiting Intervice Call Yaiting Intervice Call Yaiting Intervice Call Yaiting Intervice Call Yaiting Intervice Call Yaiting Intervice Call Yaiting Intervice Call Yaiting Control Timer Values (sec) Vertical Service Activation Codes                                                                                                    | CWT1 Cadence:<br>CWT1 Cadence:<br>CWT3 Cadence:<br>CWT3 Cadence:<br>CWT3 Cadence:<br>CWT3 Cadence:<br>CWT3 Cadence:<br>CWT7 Cadence:<br>CWT7 Cadence:<br>CWT7 Cadence:<br>CWT7 Cadence:<br>CWT7 Cadence:<br>CWT7 Cadence:<br>CWT7 Cadence:<br>CWT7 Cadence:<br>CWT7 Cadence:<br>CWT7 Cadence:<br>CWT7 Cadence:<br>CWT7 Cadence:<br>CWT7 Cadence:<br>CWT7 Cadence:<br>CWT7 Cadence:<br>CWT7 Cadence:<br>CWT7 Cadence:<br>Calle Con Hook Delay:<br>Call Back Expires:<br>Calle Con Hook Delay:<br>Call Back Expires:<br>Calle Con Hook Delay:<br>Call Back Expires:<br>Calle Con Hook Delay:<br>Call Back Expires:<br>Calle Con Hook Delay:<br>Call Back Act Code:<br>CFW d Busy Act Code:<br>CFW d Busy Act Code:<br>CFW d Last Act Code:<br>CFW d Last Act Code:<br>Block Last Act Code:<br>CW Per Call Act Code:<br>CW Per Call A                                                                                                    | 30(3/3.7)<br>→ → → → → → → → → → → → → → → → → → →                                                                                                     | CWT2 Cadence:<br>CWT2 Cadence:<br>CWT4 Cadence:<br>CWT4 Cadence:<br>CWT6 Cadence:<br>CWT6 Cadence:<br>CWT6 Cadence:<br>CWT8 Cadence:<br>CWT8 Cadence:<br>CW | 30(1/.1. 1/3.7)<br>→ FONET IP telefoni<br>30(1/.1. 1/3.7)<br>30(1/.1. 3/1. 1/3.2)<br>30(1/.1. 3/1. 1/3.2)<br>30(1/.1. 3/2. 3/3.1)<br>2.3(3/2)<br>Belcore+2<br>Belcore+6<br>Belcore+6<br>Belcore+6<br>50<br>425@-10<br>55<br>30<br>0<br>44<br>0<br>55<br>30<br>0<br>44<br>0<br>55<br>30<br>0<br>44<br>0<br>55<br>30<br>0<br>44<br>0<br>55<br>30<br>0<br>44<br>0<br>55<br>30<br>0<br>73<br>73<br>791<br>73<br>791<br>73<br>70<br>70<br>768                                                                                                    |                           | Internettet<br>Ivano maling<br>→ P Side → @ Funktioner → "                                                             |
| Distinctive Call Yaiting<br>Tone Patterns     Control Time Values     Control Time Values     Control Time Values     (sec)     Vertical Service     Activation Codes                                                                                                    | CWT1 Cadence:<br>CWT1 Cadence:<br>CWT3 Cadence:<br>CWT3 Cadence:<br>CWT3 Cadence:<br>CWT3 Cadence:<br>CWT3 Cadence:<br>CWT7 Cadence:<br>CWT7 Cadence:<br>CWT7 Cadence:<br>CWT7 Cadence:<br>CWT7 Cadence:<br>CWT7 Cadence:<br>CWT7 Cadence:<br>CWT7 Cadence:<br>Ring Name:<br>Ring Name:<br>Call Back Expires:<br>Call Back Expires:<br>Call Back Expires:<br>Call Back Act Code:<br>Chwd Busy Act Code:<br>Chwd Rusy Act Code:<br>Chwd Last Act Code:<br>Block Last Act Code:<br>Block CD Act Code:<br>Block CD Act Code:<br>Block CD Act Code:<br>Block CD Act Code:<br>Block CD Act Code:                                                                                                    | 30(3/3.7)<br>→ → → → → → → → → → → → → → → → → → →                                                                                                     | CWT2 Cadence:<br>CWT2 Cadence:<br>CWT4 Cadence:<br>CWT4 Cadence:<br>CWT6 Cadence:<br>CWT6 Cadence:<br>CWT6 Cadence:<br>CWT6 Cadence:<br>CWT6 Cadence:<br>CWT8 Cadence:<br>CWT8 Cadence:<br>CWT8 Cadence:<br>CWT8 Cadence:<br>CWT8 Cadence:<br>CWT6 Cadence:<br>CWT8 Cadence:<br>CWT6 Cadence:<br>CWT6 CAGENCE:<br>CWT6 CAGENCE:<br>CWT6 CAGENCE:<br>CW | 30(1/.1. 1/9.7)<br>→ FONET IP telefoni<br>30(1/.1. 1/9.7)<br>30(1/.1. 3/.1. 1/9.7)<br>30(1/.1. 3/.1. 1/9.5)<br>30(1/.1. 3/.1. 1/9.5)<br>30(1/.1. 3/.                                 |                           | Internettet<br>Ivano maling                                                                                            |
| Elimitative call vialing<br>Tone Patterns     Control Timer Values     (sec)     Vertical Service     Activation Codes                                                                                                    | CWT1 Cadence:<br>CWT1 Cadence:<br>CWT3 Cadence:<br>CWT3 Cadence:<br>CWT3 Cadence:<br>CWT3 Cadence:<br>CWT3 Cadence:<br>CWT7 Cadence:<br>CWT7 Cadence:<br>CWT7 Cadence:<br>CWT7 Cadence:<br>CWT7 Cadence:<br>CWT7 Cadence:<br>CWT7 Cadence:<br>Ring3 Name:<br>Ring3 Name:<br>Ring5 Name:<br>Ring5 Name:<br>Ring7 Name:<br>Ring Voltage:<br>Synchronized Ring:<br>Calle Con Hook Delay:<br>Calle Bock Delay:<br>Calle Bock Delay:<br>Calle Bock Delay:<br>Call Back Act Code:<br>Chwd Busy Act Code:<br>Chwd All Act Code:<br>Chwd All Act Code:<br>Chwd All Act Code:<br>Chwd All Act Code:<br>Chwd All Act Code:<br>Chwd Cade Act Code:<br>Chwd Cade Code:<br>Chwd Cade Code:<br>Chwd Cade Code:<br>CW Per Call Act Code:<br>Block CD Per Call Act<br>Code:<br>Block CD Per Call Act<br>Code:<br>Block ANC Act Code:                                                                                                    | 30(3/9.7)<br>30(3/9.7)<br>30(3/9.7)<br>30(1/.1.1/.1.9<br>1(5/.5)<br>30(3/.1.3/.1.1/9.1<br>Belcore-r1<br>Belcore-r3<br>Belcore-r5<br>Belcore-r5<br>Belcore-r5<br>Belcore-r5<br>10<br>2<br>10<br>2<br>10<br>2<br>10<br>2<br>10<br>2<br>10<br>2<br>10<br>2<br>10<br>2<br>10<br>2<br>10<br>2<br>10<br>2<br>10<br>2<br>10<br>2<br>10<br>10<br>2<br>10<br>10<br>2<br>10<br>10<br>10<br>2<br>10<br>10<br>10<br>10<br>10<br>10<br>10<br>10<br>10<br>10                                                                                                    | CWT2 Cadence:<br>CWT2 Cadence:<br>CWT4 Cadence:<br>CWT4 Cadence:<br>CWT6 Cadence:<br>CWT6 CAGENCE:<br>CWT6 CAGENCE:<br>CWT6 CAGENCE:<br>CW | 30(1/.1. 1/9.7)<br>→ FONET IP telefoni<br>30(1/.1. 1/9.7)<br>30(1/.1. 3/1.1/9.5)<br>30(1/.1. 3/1.1/9.5)<br>30(1/.1. 3/2. 3/9.1)<br>2.3(3/2)<br>Belcorer42<br>Belcorer46<br>Belcorer46<br>Belcorer66<br>Belcorer66<br>300<br>0<br>425@-10<br>55<br>300<br>0<br>44<br>55<br>300<br>0<br>44<br>57<br>770<br>188<br>183<br>183<br>183<br>183<br>183<br>183<br>183                                                                                                    |                           | Internettet<br>Ivano maling<br>→<br>Side ~<br>Funktioner ~                                                             |
| Elisiticity call valing<br>Tone Patterns     Control Timer Values<br>Control Timer Values<br>Control Timer Valu                                                                                                    | CWT1 Cadence:<br>CWT1 Cadence:<br>CWT3 Cadence:<br>CWT3 Cadence:<br>CWT3 Cadence:<br>CWT3 Cadence:<br>CWT3 Cadence:<br>CWT7 Cadence:<br>CWT7 Cadence:<br>CWT7 Cadence:<br>CWT7 Cadence:<br>CWT7 Cadence:<br>Ring Vame:<br>Ring Vame:<br>Ring Vame:<br>Ring Vame:<br>Ring Vame:<br>Ring Vame:<br>Ring Vame:<br>Ring Vame:<br>Ring Vame:<br>Ring Vame:<br>Ring Vame:<br>Ring Vame:<br>Ring Vame:<br>Ring Vame:<br>Ring Vame:<br>Ring Vame:<br>Call Back Act Code:<br>Call Back Act Code:<br>Cfwd No Ans Act<br>Code:<br>Cfwd No Ans Act<br>Code:<br>Cfwd Iast Act Code:<br>Cfwd Iast Act Code:<br>Cfwd Last Act Code:<br>Cfwd Last Act Code:<br>Cfwd Last Act Code:<br>CW Act Code:<br>CW Act Code:<br>CW Act Code:<br>Code:<br>Cod | 30(3/3.7)           Jack 200           Jack 200           30(3/9.7)           30(1/.1, 1/.1, 1/9)           Jack 200           Jack 200      < | CWT2 Cadence:<br>CWT2 Cadence:<br>CWT2 Cadence:<br>CWT4 Cadence:<br>CWT4 Cadence:<br>CWT6 Cadence:<br>CWT6 Cadence:<br>CWT8 Cadence:<br>CWT8 Cadence:<br>CWT8 Cadence:<br>CWT8 Cadence:<br>CWT8 Cadence:<br>CWT8 Cadence:<br>CWT8 Cadence:<br>CWT8 Cadence:<br>CWT8 Cadence:<br>CWT8 Cadence:<br>CWT7 Frequency:<br>CWT Frequency:<br>CWT Frequency:                                                                                                    | 30(1/.1. 1/9.7)<br>→ FONET IP telefoni<br>30(1/.1. 1/9.7)<br>30(1/.1. 1/9.7)<br>30(1/.1. 3/.1.1/9.5)<br>30(1/.1. 3/.2. 3/9.1)<br>2.3(3/2)<br>Belcore+2<br>Belcore+6<br>Belcore+6<br>Belcore+6<br>Belcore+6<br>9<br>55<br>30<br>0<br>4<br>25<br>30<br>0<br>1<br>4<br>0<br>1<br>1<br>1<br>1<br>1<br>1<br>1<br>1<br>1<br>1<br>1<br>1<br>1                                                                                                    |                           | Internettet<br>Ivano maling                                                                                            |
| Distinctive Call Yaiting     Tone Patterns                                                                                                    | CWT1 Cadence:<br>CWT1 Cadence:<br>CWT3 Cadence:<br>CWT3 Cadence:<br>CWT3 Cadence:<br>CWT3 Cadence:<br>CWT5 Cadence:<br>CWT5 Cadence:<br>CWT7 Cadence:<br>CWT7 Cadence:<br>CWT7 Cadence:<br>CWT7 Cadence:<br>CWT7 Cadence:<br>CWT7 Cadence:<br>CWT7 Cadence:<br>Ring Vane:<br>Ring Vane:<br>Ring Vane:<br>Ring Vatage:<br>Synchronized Ring:<br>Calle Col Kage:<br>Calle Col Kage:<br>Calle Col Kage:<br>Calle Col Kage:<br>Calle Col Kage:<br>Col Col Col Col<br>Code:<br>Cfwd No Ans Act<br>Code:<br>Cfwd No Ans Act<br>Code:<br>Cfwd Last Act Code:<br>Cfwd Last Act Code:<br>Cfwd Last Act Code:<br>Cfwd Last Act Code:<br>Cit Code:<br>CW Per Call Act Code:<br>CW Per Call Act Code:<br>Chad Code:<br>CD Act Code:<br>CD Act Code:<br>CWCD Act Code:<br>CWCD Act Code:                                                                                                    | 30(3/3.7)           Jacobia           and a Online Investeri.           30(3/9.7)           30(1/.1.1/.1/9)           1(5/.5)           30(3/1.3/.1.1/9.1           Bellcore+1           Bellcore+3           Bellcore+5           Bellcore+7           Sinusoid ▼           85           no ▼           08           0           1800           .5           10           2           *66           72           *90           *22           *63           *60           *64           *65           *77           778           *65           *25                                                                                                    | CWT2 Cadence:<br>CWT2 Cadence:<br>CWT4 Cadence:<br>CWT4 Cadence:<br>CWT6 Cadence:<br>CWT6 Cadence:<br>CWT8 Cadence:<br>CWT8 Cadence:<br>CWT Frequency:<br>CWT Frequency:<br>CWT Frequency:<br>Call Back Reity Inty:<br>VIIWI Rofrcah Inty:<br>Interdigit Short Time:<br>CPC Duration:<br>Blind Transfer Code:<br>CFwd Al Deact Code:<br>CWD Cadence Cade:<br>Block Last Deact<br>Code:<br>Block CD Per Call Deact<br>Code:<br>Block CD Per Call Deact Code:<br>CWC Deact Code:<br>CWC DEact Code:<br>CWC DEAC CU DEact Code:<br>CWC DEAC CU DEACC CU DEACC CU DEACC CU DEACC CU DEACC CU DEACC CU DEACC CU DEACC CU DE                                                                   | 30(1/.1. 1/3.7)<br>→ → → → → → → → → → → → → → → → → → →                                                                                                     |                           | vano maling                                                                                                    |

| Linksys PAP2 Configuration - Packard Bell                                                                                                    |                                           |                              |                                 |                                                                                                    |                                                |               | _   □   ×    |
|----------------------------------------------------------------------------------------------------|-------------------------------------------|------------------------------|---------------------------------|----------------------------------------------------------------------------------------------------|------------------------------------------------|---------------|--------------|
| Eiler <u>R</u> ediger <u>V</u> is Foretr <u>u</u> kne Fun <u>k</u> tioner <u>H</u> iælp                                                                                                    |                                           |                              |                                 |                                                                                                    |                                                |               | 1            |
| 🔾 Tilbage 🗸 🕥 🗸 💌 😰 🏠 🔎 Søg 🤺 Foretruk                                                                                                    | ane 🧭 🛜                                   | 🛓 🔳 - 🗔 🎁 👋                  |                                 |                                                                                                    |                                                |               |              |
| Adresse Adresse Adress |                                           |                              | <u></u>                         |                                                                                                    |                                                | ▼ 🔁 Gå        | Hyperlinks » |
| Coogle C Co + S O E - ☆                                                                                                    | Bookmarks 👻 🔯 14 b                        | locked 🛛 🍣 Check 👻 🔨 Au      | itoLink 👻 🔚 AutoFill            | 🂊 Send to 🗸 🔏                                                                                                  |                                                |               | Settings -   |
|                                                                                                    | CID Act Code:                             | *65                          | CID Deact Code:                 | *85                                                                                                    |                                                |               |              |
|                                                                                                    | CWCID Act Code:                           | *25                          | CWCID Deact Code:               | *45                                                                                                    |                                                |               |              |
|                                                                                                    | Dist Ring Act Code:                       | *26                          | Dist Ring Deact Code:           | *46                                                                                                    |                                                |               |              |
|                                                                                                    | Speed Dial Act Code:                      | *74                          | Secure All Call Act             | *16                                                                                                    |                                                |               |              |
|                                                                                                    | Secure No Call Act                        | ×17                          | Secure One Call Act             | *19                                                                                                    |                                                |               |              |
|                                                                                                    | Code:<br>Secure One Call Deac             |                              | Code:                           |                                                                                                    |                                                |               |              |
|                                                                                                    | Code:                                     | ' *19                        | Conference Act Code             | :                                                                                                    |                                                |               |              |
|                                                                                                    | Attn-Xfer Act Code:                       |                              | Modern Line Toggle<br>Code:     | *99                                                                                                    |                                                |               |              |
|                                                                                                    | Referral Services                         |                              |                                 |                                                                                                    |                                                |               |              |
|                                                                                                    | Feature Dial Services                     |                              |                                 |                                                                                                    |                                                |               |              |
| Vertical Service<br>Announcement Codes                                                                                                    | Codes:                                    |                              |                                 |                                                                                                    |                                                |               |              |
|                                                                                                    | Service Anno Base                         |                              |                                 |                                                                                                    |                                                |               |              |
|                                                                                                    | Service Anno                              |                              |                                 | -                                                                                                    |                                                |               |              |
| Outbound Call Codec                                                                                                    | Extension Codes:                          | 1                            |                                 |                                                                                                    |                                                |               |              |
| Selection Codes                                                                                                    |                                           |                              |                                 |                                                                                                    |                                                |               |              |
|                                                                                                    | Prefer G711u Code:                        | *017110                      | Force G711u Code:               | *027110                                                                                                    |                                                |               |              |
|                                                                                                    | Prefer G711a Code:                        | ×017111                      | Force G711a Code:               | *027111                                                                                                    |                                                |               |              |
|                                                                                                    | Prefer G723 Code:<br>Drofor C738r18 Code: | 101723                       | Force G723 Code:                | 102723                                                                                                    |                                                |               |              |
|                                                                                                    | Prefer G726r24 Code:                      | 10172616                     | Force G726r24 Code:             | 10272616                                                                                                    |                                                |               |              |
|                                                                                                    | Prefer G726r32 Code:                      | 10172632                     | Force G726r32 Code:             | 10272632                                                                                                    |                                                |               |              |
|                                                                                                    | Prefer G726r40 Code:                      | *0172640                     | Force G726r40 Code:             | *0272640                                                                                                    |                                                |               |              |
|                                                                                                    | Prefer G729a Code:                        | *01729                       | Force G729a Code:               | *02729                                                                                                    |                                                |               |              |
| Miscellaneous                                                                                                    |                                           |                              |                                 |                                                                                                    |                                                |               |              |
|                                                                                                    | Set Local Date                            |                              | Set Local Time                  |                                                                                                    |                                                |               |              |
|                                                                                                    | (mm/dd):<br>Time Zone:                    | GMT+01:00 -                  | (HH/mm):<br>FXS Port Impedance: | 270+750#150pE -                                                                                                |                                                |               |              |
|                                                                                                    | Daylight Saving Time                      | start=4/-1/7 end=10/1/7 save | =1                              |                                                                                                    |                                                |               |              |
|                                                                                                    | Rule:<br>EXS Port Input Gain:             | .4                           | EXS Port Output Gain            | -4                                                                                                    |                                                |               |              |
|                                                                                                    | DTME Blauback Level                       | 16                           | DTMF Playback                   | 1                                                                                                    |                                                |               |              |
|                                                                                                    | Datect ABCD:                              |                              | Length:<br>Playback & BCD:      | p. r                                                                                                    |                                                |               |              |
|                                                                                                    | Caller ID Method:                         | DTMF(Denmark)                | FXS Port Power Limit:           | 3 •                                                                                                    |                                                |               |              |
|                                                                                                    | Caller ID FSK                             | bell 202 •                   | Feature Invocation              | Default •                                                                                                    |                                                |               |              |
|                                                                                                    | Standard:<br>More Echo                    |                              | Method:                         |                                                                                                    |                                                |               |              |
|                                                                                                    | Suppression:                              |                              |                                 |                                                                                                    |                                                |               |              |
|                                                                                                    |                                           |                              |                                 |                                                                                                    | CISCO SYSTEMS                                  |               |              |
|                                                                                                    |                                           | Save Settings                | Cancel Setting                  | gs                                                                                                    | authu                                          |               |              |
|                                                                                                    |                                           |                              |                                 |                                                                                                    |                                                |               | <b>•</b>     |
| <u>ē</u>                                                                                                    |                                           |                              |                                 |                                                                                                    |                                                | 🥝 Internettet | li.          |
|                                                                                                    |                                           |                              |                                 |                                                                                                    |                                                |               |              |
| A 45 A 1                                                                                                    |                                           |                              | -                               | the second second second second second second second second second second second second second second second s | A LODGE DATA DATA DATA DATA DATA DATA DATA DAT |               |              |
| A http://19216817828/admin/advanced                                                                                                    |                                           | 0-961                        | C 😽 balland 🖉 I                 |                                                                                                    |                                                |               | 1000         |
|                                                                                                    |                                           |                              | yiland                          | FOINET 🥃 VISIONA 🗖 FO                                                                                          | rside 🔤 FUNET 🥃 fon                            |               |              |
| Filer Rediger Vis Favoritter Funktioner Hjælp                                                                                                    |                                           |                              |                                 |                                                                                                    |                                                |               |              |
|                                                                                                    | 8                                         |                              |                                 |                                                                                                    |                                                |               | - A          |
| LINKSYS                                                                                                    |                                           |                              |                                 |                                                                                                    |                                                |               |              |
| A Division of Cisco Systems, Inc.                                                                                                    |                                           |                              |                                 |                                                                                                    | irmware Version: 5.1.6(LS)                     |               |              |
|                                                                                                    |                                           | Dhono Adontes 14 - 2.5       | Porto for Maine O               | r ID                                                                                                    |                                                |               |              |
| Voice                                                                                                    |                                           | Phone Adapter with 2 F       | ons for voice-Ove               |                                                                                                    | PAP2                                           |               |              |
|                                                                                                    | Info System SI                            | P Provisioning Regiona       | al Line 1 Line 2                | User 1 User 2                                                                                                  |                                                |               |              |

|                                 |                            | Phone Adapter with 2 Ports for Voice-Over-IP |                                           |                 |                   |  |
|---------------------------------|----------------------------|----------------------------------------------|-------------------------------------------|-----------------|-------------------|--|
| Voice                           | Info System                | SIP Provisioning                             | Regional Line 1 Line 2                    | 2 User 1 User 2 |                   |  |
|                                 |                            | Advanced \                                   | /iew (switch to basic view)               |                 | <u>User Loqin</u> |  |
|                                 | Line Enable:               | yes 🔻                                        |                                           |                 |                   |  |
| Streaming Audio Server<br>(SAS) |                            |                                              |                                           |                 |                   |  |
|                                 | SAS Enable:                | no 🔻                                         | SAS DLG Refresh                           | 30              |                   |  |
|                                 | SAS Inbound RTP            |                                              |                                           |                 |                   |  |
| NAT Settings                    | Sillik.                    |                                              |                                           |                 |                   |  |
|                                 | NAT Mapping Enable         | ves -                                        | NAT Keep Alive                            | ves 🔻           |                   |  |
|                                 | NAT Keep Alive Msg         | \$NOTIFY                                     | NAT Keep Alive Dest:                      | \$PROXY         |                   |  |
| Network Settings                |                            |                                              |                                           |                 |                   |  |
|                                 | SIP TOS/DiffServ           |                                              | Nctwork Jitter Level:                     | high 👻          |                   |  |
|                                 | RTP TOS/DiffServ           |                                              | Jitter Buffer                             | up and down 🔻   |                   |  |
| SIP Settings                    | Value:                     |                                              | Adjustment:                               |                 |                   |  |
| _                               | SIP Port:                  | 5060                                         | SIP 100REL Enable:                        | no 🔻            |                   |  |
|                                 | EXT SIP Port:              |                                              | Auth Resync-Reboot:                       | yes 🔻           |                   |  |
|                                 | Auth INVITE:               | no 🔻                                         | Auth MWI:                                 | no 🔻            |                   |  |
|                                 | SIP Proxy-Require:         | <b>no v</b>                                  | SIP Remote-Party-ID:<br>SIP Debug Option: |                 |                   |  |
|                                 | RTP Log Intvl:             | 0                                            | Restrict Source IP:                       | no 🔻            |                   |  |
|                                 | Referor Bye Delay:         | 4                                            | Refer Target Bye                          | 0               |                   |  |
|                                 | Referee Bye Delay:         | 0                                            | Refer-To Target                           | no 🔻            |                   |  |
|                                 | Sticky 183:                | no 🔻                                         | Contact:                                  |                 |                   |  |
| <b>Call Feature Settings</b>    | 1                          |                                              |                                           |                 |                   |  |
|                                 | Blind Attn-Xfer<br>Enable: | yes 🔻                                        | MOH Server:                               |                 |                   |  |
|                                 | Xfer When Hangup           | yes 🔻                                        | Conference Bridge                         |                 |                   |  |
|                                 | Conference Bridge          | 3 🔻                                          | URL.                                      |                 |                   |  |
| Proxy and Registration          | Ports:                     |                                              |                                           |                 |                   |  |
|                                 | Proxy:                     | gw1.fonet.dk                                 | Use Outbound Proxy:                       | no 🔻            |                   |  |
|                                 | Outbound Proxy:            |                                              | Use OB Proxy In<br>Dialog:                | yes 🔻           |                   |  |
|                                 | Register:                  | yes ▼                                        | Make Call Without                         | no 🔻            |                   |  |
|                                 |                            | 2000                                         | ney.                                      |                 |                   |  |

| Linksys PAP2 Configuration - Packard Bell      |                                                                                                    |                                                                                                    |                                                                                                    |               |               | _ 🗆 🗙        |
|------------------------------------------------|----------------------------------------------------------------------------------------------------|----------------------------------------------------------------------------------------------------|----------------------------------------------------------------------------------------------------|---------------|---------------|--------------|
| Eiler Rediger Vis Foretrykne Funktioner Hjælp  |                                                                                                    |                                                                                                    |                                                                                                    |               |               |              |
| 🔇 Tilbage 🔹 🕥 🖌 😫 😫 🏠 🔎 Søg 🤺 Foretr           | ukne 🧭 🔗                                                                                                    | 🍃 🗉 - 🛄 鑬 🦓                                                                                                    | •                                                                                                    |               |               |              |
| Adresse 🏽 http://192.168.15.102/admin/advanced |                                                                                                    |                                                                                                    |                                                                                                    |               | 💌 🔁 Gå        | Hyperlinks » |
| Coogle C C ← C Ø Ø 🚰 - 🖒                       | Bookmarks 🔻 🚳 14 b                                                                                                    | locked 🛛 🦑 Check 👻 🔨 Au                                                                                                    | oLink 👻 🔚 AutoFil 🛛                                                                                                    | 🍑 Send to 👻 💋 |               | 🔘 Settings 🗸 |
| Coogle C+ C C C C C C C C C C C C C C C C C C  | Bookmarks 2 14 b<br>Ports:<br>Proxy:<br>Outbound Proxy:<br>Register Expires:<br>Use DNS SRV:<br>Proxy Fallback Intvt<br>Voice Mail Server:<br>Display Name:<br>Password:<br>Auth ID:<br>Mini Certificate:<br>SRTP Private Key:<br>Call Waiting Serv:<br>Elicok ANC Serv:<br>Chwd All Serv:<br>Chwd All Serv:<br>Chwd All Serv:<br>Chwd No Ans Serv:<br>Chwd No Ans Serv:<br>Chwd No Ans Serv:<br>Chwd All Serv:<br>Chwd Last Serv:<br>Accept Last Serv:<br>Accept Last Serv:<br>Anton Transfer Serv:<br>MM Serv:<br>Speed Oid Serv:<br>Referral Serv:<br>Service<br>Announcement Serv:<br>Preferred Codec:<br>Use Pref Codec Conly:<br>G7238 Enable:<br>G7239 Enable: | locked <sup>™</sup> Check ▼ ▲ Au<br>3 ▼<br>gw1.fonet.dk<br>yes ■<br>3600<br>no ■<br>3600<br>Dit navn<br>Adgangskode<br>Brugemavn<br>yes ■<br>yes ■ | Autoreal Autoreal<br>Use Outbound Proxy:<br>Use OB Proxy In<br>Dialog:<br>Make Call Without Reg<br>Ans Call Without Reg<br>DNS SRV Auto Prefix:<br>Proxy Redundancy<br>Method:<br>Mailtox Subscribe<br>Expires:<br>User ID:<br>Use Auth ID:<br>Block CID Serv:<br>Dist Ring Serv:<br>Citwd Busy Serv:<br>Citwd Busy Serv:<br>Citwd Busy Serv:<br>Citwd Busy Serv:<br>Citwd Busy Serv:<br>Citwd Busy Serv:<br>Citwd Serv:<br>DND Serv:<br>Citwd Serv:<br>Three Way Conf Serv:<br>Unath Transfer Serv:<br>VMM Serv:<br>Secure Call Serv:<br>Feature Dial Serv:<br>Silence Supp Enable:<br>Silence Supp Enable:<br>Silence Threshold:<br>Echo Canc Adapt | > Send to ▼   |               | Settings▼    |
|                                                | G/26-16 Enable:                                                                                                    | yes 🔹                                                                                                    | Echo Supp Enable:<br>FAX CED Detect                                                                                                    | yes 💌         |               |              |
|                                                | G726-24 Enable:                                                                                                    | yes 💌                                                                                                    | Enable:                                                                                                    | yes 💌         |               |              |
|                                                | G726-32 Enable:                                                                                                    | yes 🔹                                                                                                    | FAA UNG Detect<br>Enable:                                                                                                    | yes 🔹         |               | -            |
| ,<br>E                                         |                                                                                                    |                                                                                                    |                                                                                                    |               | 🥝 Internettet |              |
|                                                |                                                                                                    |                                                                                                    |                                                                                                    |               | <br>          |              |

|                |             |                |                       | street stages         |            | pher landson Party | - CORD Runged              | -          | -         | - Bard       |                |                 |     | ×   |
|----------------|-------------|----------------|-----------------------|-----------------------|------------|--------------------|----------------------------|------------|-----------|--------------|----------------|-----------------|-----|-----|
| ( <del>\</del> | 🔿 🏉 http:   | //192.168.178. | 28/admin/advanced     |                       |            | Q - 20             | × × Jylland                | 5 FONET    | 🦉 Visiona | . 🗩 Forside. | . 🥑 FONET 🌔    | fonet.dk 🦪 Link | × ŵ | ☆ 🕸 |
| Filer          | Rediger Vis | Favoritter     | Funktioner Hiælp      |                       |            |                    |                            |            |           |              |                |                 |     |     |
|                |             |                |                       | Autrio.               | _1454_1111 | vyqoor             |                            |            |           |              |                |                 |     |     |
|                |             |                |                       | Mini Certificate:     |            |                    |                            |            |           |              |                |                 |     |     |
|                |             |                |                       | SRTP Private Key:     |            |                    |                            |            |           |              |                |                 |     |     |
|                |             |                | Supplementary Service |                       |            |                    |                            |            |           |              |                |                 |     |     |
|                |             |                | Subscription          |                       |            |                    |                            |            |           |              |                |                 |     |     |
|                |             |                |                       | Call waiting Serv.    | yes •      |                    | Diock CID Serv.            | yes •      |           |              |                |                 |     |     |
|                |             |                |                       | Cfud All Serv.        | yes •      |                    | Cfuid Buey Serv.           | yes •      |           |              |                |                 |     |     |
|                |             |                |                       | Cfwd No Ans Serv:     | yes -      |                    | Cfwd Sel Serv:             | yes -      |           |              |                |                 |     |     |
|                |             |                |                       | Cfwd Last Serv:       | yes .      |                    | Block Last Serv:           | yes .      |           |              |                |                 |     |     |
|                |             |                |                       | Accent Last Serv:     | Ves V      |                    | DND Serv:                  | Ves V      |           |              |                |                 |     |     |
|                |             |                |                       | CID Serv:             | ves •      |                    | CWCID Serv:                | ves •      |           |              |                |                 |     |     |
|                |             |                |                       | Call Return Serv:     | ves -      |                    | Call Back Serv:            | ves -      |           |              |                |                 |     |     |
|                |             |                |                       | Three Way Call Serv   | Vec T      |                    | Three Way Conf             | Vec T      |           |              |                |                 |     |     |
|                |             |                |                       | Alle Trees for O      | ,00 .      |                    | Serv:                      | yes .      |           |              |                |                 |     |     |
|                |             |                |                       | Attn Transfer Serv:   | yes •      |                    | Unattn Transfer Ser        | v: yes 🔻   |           |              |                |                 |     |     |
|                |             |                |                       | MVVI Serv:            | yes •      |                    | VMVVI Serv:                | yes •      |           |              |                |                 |     |     |
|                |             |                |                       | Speed Dial Serv.      | yes •      |                    | Secure Call Serv.          | yes •      |           |              |                |                 |     |     |
|                |             |                |                       | Service               | yes ·      |                    | reature biar Serv.         | yes .      |           |              |                |                 |     |     |
|                |             |                |                       | Announcement Serv:    | no 🔻       |                    |                            |            |           |              |                |                 |     |     |
|                |             |                | Audio Configuration   |                       |            |                    |                            |            |           |              |                |                 |     |     |
|                |             |                |                       | Preferred Codec:      | G711a      | •                  | Silence Supp Enable        | no 🔻       |           |              |                |                 |     |     |
|                |             |                |                       | Use Pref Codec Only:  | no 🔻       |                    | Silence Threshold:         | medium     | •         |              |                |                 |     |     |
|                |             |                |                       | G729a Enable:         | yes 🔻      |                    | Echo Canc Enable:          | yes 🔻      |           |              |                |                 |     |     |
|                |             |                |                       | G723 Enable:          | yes 🔻      |                    | Echo Canc Adapt            | yes 🔻      |           |              |                |                 |     |     |
|                |             |                |                       | G726-16 Enable        | ves V      |                    | Echo Supp Enable:          | ves •      |           |              |                |                 |     |     |
|                |             |                |                       | C726 24 Eachla:       |            |                    | FAX CED Detect             |            |           |              |                |                 |     |     |
|                |             |                |                       | G720-24 Ellable.      | yes •      |                    | Enable:                    | yes •      |           |              |                |                 |     |     |
|                |             |                |                       | G726-32 Enable:       | yes 💌      |                    | Enable:                    | yes 💌      |           |              |                |                 |     |     |
|                |             |                |                       | G726-40 Enable:       | yes 🔻      |                    | FAX Passthru Code          | c: G711a • | •         |              |                |                 |     |     |
|                |             |                |                       | DTMF Process INFO:    | ves •      |                    | FAX Codec                  | ves •      |           |              |                |                 |     |     |
|                |             |                |                       |                       |            |                    | Symmetric:<br>FAX Passthru |            |           |              |                |                 |     |     |
|                |             |                |                       | DTMF Process AVT:     | yes 🔻      |                    | Method:                    | NSE        | •         |              |                |                 |     |     |
|                |             |                |                       | DTMF Tx Method:       | Auto       | •                  | DTMF Tx Mode:              | Strict     | •         |              |                |                 |     |     |
|                |             |                |                       | FAX Process NSE:      | yes 🔻      |                    | Hook Flash Tx<br>Method:   | None •     |           |              |                |                 |     |     |
|                |             |                |                       | FAX Disable FCAN      | no •       |                    | Release Unused             | Vec T      |           |              |                |                 |     |     |
|                |             |                |                       | COMPLETE STORES       | 10 .       |                    | Codec:                     | 100 .      |           |              |                |                 |     | E   |
|                |             |                | Dial Plan             |                       |            |                    |                            |            |           |              |                |                 |     |     |
|                |             |                |                       | Dial Plan:            | (112S0 1   | 14S0 00x. x000000  | xS0 xx.*x.*x.*x.           | *xx.       |           |              |                |                 |     |     |
|                |             |                |                       | Enable IP Dialing:    | no 🔻       |                    | Emergency Number           |            |           |              |                |                 |     |     |
|                |             |                | FXS Port Polarity     |                       |            |                    |                            |            |           |              |                |                 |     |     |
|                |             |                | Configuration         | Idle Polarity:        | Forward    | •                  | Caller Conn Polarity       | Forward    | •         |              |                |                 |     |     |
|                |             |                |                       | Callee Conn Polarity: | Forward    | •                  | condi contri rolarity.     | ruiwalu    |           |              |                |                 |     |     |
|                |             |                |                       | Galloo Comin oldrity. | · unalu    |                    |                            |            |           |              |                |                 |     |     |
|                |             |                |                       |                       |            |                    |                            |            |           |              | CISCO SYSTEMS  |                 |     |     |
|                |             |                |                       |                       |            | Save Settings      | Cancel Se                  | ttings     |           |              | ուլլիստուլլիստ | æ               |     |     |
|                |             |                |                       |                       |            |                    |                            | <u> </u>   |           |              |                |                 |     |     |
| $\sim$         |             |                |                       |                       |            |                    |                            |            |           |              |                |                 |     | 1.5 |